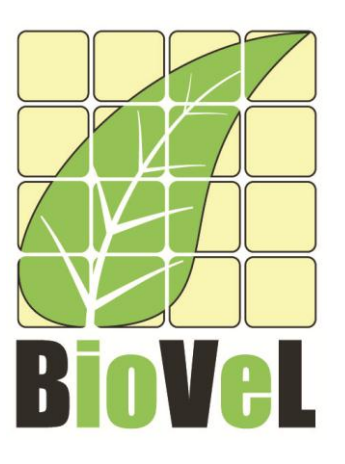

## **BioVeL – Biodiversity Virtual e-Laboratory**

# **Workflow Documentation**

# Integral Projection Model (IPM) construction and analyses Workflow for local execution

## Augustus 2012

Capacities Programme of Framework 7: EC e-Infrastructure Programme – e-Science Environments - INFRA-2011-1.2.1

> Grant Agreement No: Project Co-ordinator: Project Homepage:

283359 Mr Alex Hardisty http://www.biovel.eu

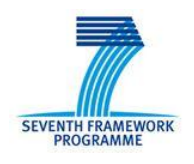

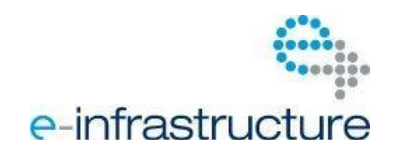

Page 1 of 32

# Integral projection models construction and analyses Workflow for local execution

# **1** Description

The Integral Projection Model Workflow provides an environment for create an integral projection model and to calculate its population growth, structure, sensitivities and elasticities analyses, age-specific metrics, etc.

Create an IPM with no density dependence and perform several analyses on it. Analyses:

- 4 Lambda ( $\lambda$ ).
- Sensitivity analysis.
- Elasticity analysis.
- Parameters elasticity and sensitivity of Lambda
- Parameters elasticity and sensitivity of Ro
- Parameters elasticity and sensitivity of Life Expectancy
- 4 Survivorship
- 4 Mean Life expectancy
- 4 Passage Time

### 2. General

#### 2.1 Name of the workflow and MyExperiment identifier

Name: Integral Projection Model (IPM) construction and analyses Workflow for local execution Download: The workflow pack can be downloaded at myExperiment under the following address http://www.myexperiment.org/packs/482.html

#### 2.2 Date, version and licensing

Last updated: 6 August 2013 Version: 34 Licensing: CC-BY-SA

#### 2.3 How to cite this workflow

To report work that has made use of this workflow, please add the following credit acknowledgement to your research publication:

The results reported in this publication (tutorial) come from data (Dr. Roberto Salguero-Gómez unpublished results and publication: Salguero-Gómez R. 2011. Physiological bases of plant shrinkage and its demographic implications. PhD thesis. University of Pennsylvania Press, USA. 3.). Through BioVeL workflows and services (www.biovel.eu). The Integral Projection Model construction and analyses

Page 3 of 32

05 November 2012

workflow was run on *<date of the workflow run>*. BioVeL is funded by the EU's Seventh Framework Program, grant no. 283359.

### **3.** Scientific specifications

#### 3.1 Keywords

Integral Projection Models, Lambda ( $\lambda$ ), Sensitivity analysis, Elasticity analysis, Parameters elasticity and sensitivity of Lambda ( $\lambda$ ), Parameters elasticity and sensitivity of *Ro*, Parameters elasticity and sensitivity of Life Expectancy, Survivorship, Mean Life expectancy, Passage Time.

#### 3.2 Scientific workflow description

The aim of the Integral Projection Models (IPM) Workflow (Fig. 1) is to provide a connected environment for construct an IPM matrix and analyse it. The workflow accepts input data in a .csv format. The output is provided as a set of R results and graphic plots. Currently, the workflow is composed of seven distinct parts and/or analyses:

- **1. Identify Fields**: In the first section of the workflow the user must indicate the fields that provide fecundity information for the initial time period. And the user can add labels for fields to be used in output plots.
- **2. Create Vital Rates:** In this section the functional forms are plotted, and the survival, growth and fecundity models are scored and selected.
- **3.** Create IPM Matrix: Here the IPM is constructed, the diagnostics of the P matrix are run, and P and F matrices are plotted.
- 4. Results & Analysis of IPM: This section of the workflow shows the results:
  - a) Lambda or dominant eigenvalue ( $\lambda$ ).
  - b) The numerical matrix and the IPM graph.
  - c) The numerical Sensitivity matrix and the Sensitivity graph.
  - d) The numerical Elasticity matrix and the Elasticity graph.
  - e) Vital rates of Sensitivity and Elasticity.
  - f) Survivorship
  - g) Mean Life Expectancy and Passage time.

# Integral Projection Model (IPM) construction and analyses Workflow for local execution

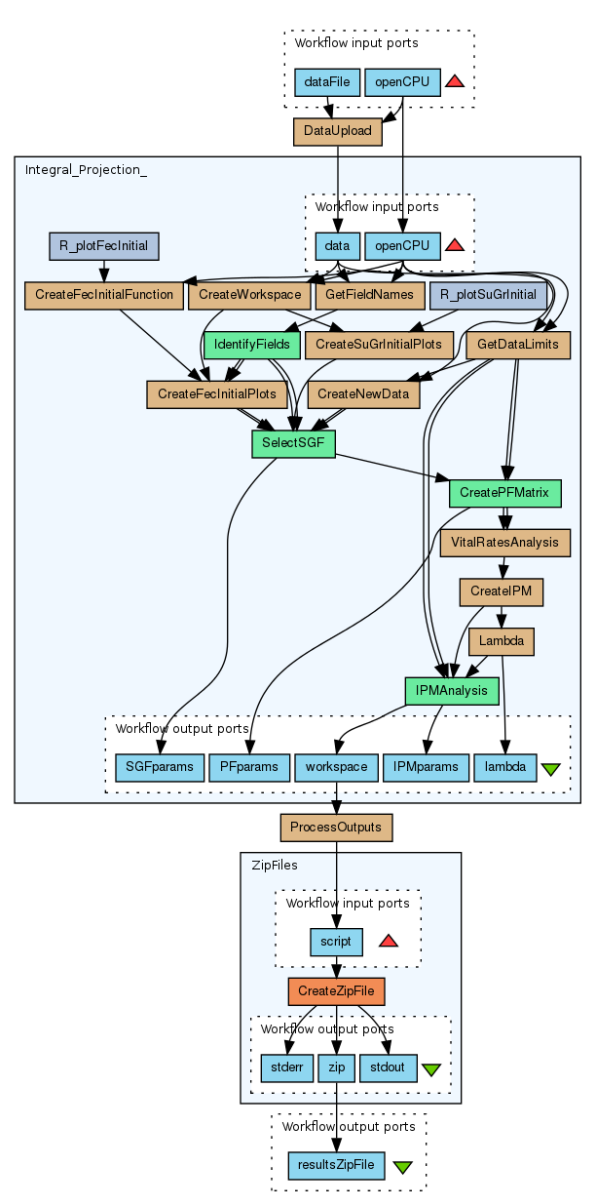

**Figure 1.** A) Graph simplification of the Integral Projection Model (IPM) workflow.

For more detailed description of the functions, please visit the Tutorial section.

### 4. Technical specifications scientific specifications

### 4.1 Execution environment and installation requirements

The Workflow requires a Taverna Engine including the Interaction Service plugin. The simplest way to install a Taverna Engine is to install Taverna Workbench, and then install the Interaction Service plugin.

The workflow also requires an OpenCPU server with the IPMpack, Matrix, MASS, nlm, mvtnorm, methods, MCMCglmm, Truncnorm, lattice, graphics, grDevices packages installed.

#### 4.2 Taverna installation, including updates and plugins

#### 4.2.1 Taverna Workbench installation

You need to have the Taverna workbench (v2.4) installed on your computer. For installation files and instructions, please go to <u>http://www.taverna.org.uk/download/workbench/2-4/</u>

Please make sure you install the updates under Advanced -> Updates and plugins.

#### 4.2.2 Interaction Plug-in

In addition, you need to install the Taverna Interaction plug-in, version 1.0.2 or higher.

Install the Interaction Service Plugin from Taverna Workbench menu Advanced > Updates and Plugins

#### 4.2.3 Taverna Dependencies

The dependencies on the Taverna side include, <u>Interaction Plugin</u>, which is handles the interaction between browser applications and Taverna.

#### 5. Tutorial

#### 5.1 General

In this tutorial, you will use an input file Crypta.csv and other input data to construct an Integral Projection Models without density dependence and perform several analyses on it. Finally you will be able to export your results to different formats.

Please note that the workflow as well as the tutorial is a beta version, and is likely to have failures. Furthermore, we only explain a few analyses here, while many new analyses will be added and also made easier in the coming months. We hope you will still find it interesting to work with this workflow and not give up in despair, and looking forward to your feedback.

#### 5.2 Annotation Construct an Integral Projection Model and analyse it.

The first step is to fill out the input ports:

#### **5.2.1 INPUTPORTS**

- 1) **dataFile**: The data must be organized in a table (in .csv format), where each row represents one observation of an organism in the population at one census time t with the following column names:
  - **size**: size of individuals in census time t
  - sizeNext: size of individuals in census time t +1

Page 6 of 32

- surv: survival of individuals from census time t to t +1 (contains: 0 for death or 1 for survival)
- fec0, ...: as many columns as desired relating size to sexual reproduction. For example, this might be:
- 4 { fec0: probability of reproduction (output: 0 for no reproductive or 1 for reproductive)
- 4 { fec1: number of reproductive structures (output: 1, 2, 3, ...) when individual is reproductive, that is, when fec0 = 1
- 4 { fec2: number of propagules (output: 1, 2, 3, ...) per reproductive structure (e.g. seeds per flower in reproductive plant individual)
- 4 { ...
- stage: stage of individuals in census time t, used to distinguish discrete and continuous stages, etc. This workflow only analyse population with continuous stages. For rows in the table where size is not an NA, then this must be the word "continuous". Where size is NA, stage will be NA as well.
- stageNext: stage of individuals in census time t +1, in the simples case, "continuous" or dead"(which is redundant with "0" in the surv column.
- offspringNext: if the size contained in sizeNext corresponds to the size of an offspring, this column will contain either the value "sexual" or "clonal" (depending on whether sexual or clonal reproduction is being considered) In this workflow only the sexual reproduction is considered. If this column exists, rows that take these two values will be excluded from the growth analyses

| No  | size | fec0 | fec1 | stage      | surv | ageNext | sizeNext | fec0Next | fec1Next | stageNext  |
|-----|------|------|------|------------|------|---------|----------|----------|----------|------------|
| 100 | NA   | NA   | NA   | NA         | NA   | 1       | 1        | 0        | NA       | continuous |
| 72  | 1    | 0    | NA   | continuous | 0    | NA      | NA       | NA       | NA       | dead       |
| 87  | 43   | 1    | 6    | continuous | 1    | 7       | 25       | 1        | 8        | continuous |
| 142 | NA   | NA   | NA   | NA         | NA   | 1       | 1        | 0        | NA       | continuous |
| 107 | 1    | 0    | NA   | continuous | 0    | NA      | NA       | NA       | NA       | dead       |
| 108 | 1    | 0    | NA   | continuous | 0    | NA      | NA       | NA       | NA       | dead       |
| 111 | 1    | 0    | NA   | continuous | 0    | NA      | NA       | NA       | NA       | dead       |
| 112 | 1    | 0    | NA   | continuous | 1    | 2       | 2        | 0        | NA       | continuous |
| 113 | 2    | 0    | NA   | continuous | 1    | 2       | 1        | 0        | NA       | continuous |
| 118 | 23   | 1    | 8    | continuous | 1    | 7       | 19       | 1        | 5        | continuous |
| 119 | 71   | 1    | 26   | continuous | 1    | 6       | 79       | 1        | 41       | continuous |
| 138 | 1    | 0    | NA   | continuous | 0    | NA      | NA       | NA       | NA       | dead       |
| 139 | 1    | 0    | NA   | continuous | 0    | NA      | NA       | NA       | NA       | dead       |
| 144 | NA   | NA   | NA   | NA         | NA   | 1       | 1        | 0        | NA       | continuous |
| 509 | NA   | NA   | NA   | NA         | NA   | 1       | 1        | 0        | NA       | continuous |
| 148 | 1    | 0    | NA   | continuous | 0    | NA      | NA       | NA       | NA       | dead       |
| 591 | NA   | NA   | NA   | NA         | NA   | 1       | 1        | 0        | NA       | continuous |
| 168 | 50   | 1    | 19   | continuous | 0    | NA      | NA       | NA       | NA       | dead       |
| 170 | 2    | 0    | NA   | continuous | 1    | 2       | 9        | 1        | 2        | continuous |
| 592 | NA   | NA   | NA   | NA         | NA   | 1       | 1        | 0        | NA       | continuous |
| 177 | 18   | 1    | 1    | continuous | 1    | 3       | 20       | 0        | NA       | continuous |
| 178 | 1    | 0    | NA   | continuous | 0    | NA      | NA       | NA       | NA       | dead       |
| 179 | 1    | 0    | NA   | continuous | 0    | NA      | NA       | NA       | NA       | dead       |
| 593 | NA   | NA   | NA   | NA         | NA   | 1       | 1        | 0        | NA       | continuous |
| 186 | 100  | 1    | 36   | continuous | 1    | 9       | 32       | 1        | 6        | continuous |
| 198 | 3    | 0    | NA   | continuous | 1    | 2       | 11       | 0        | NA       | continuous |
| 207 | 61   | 1    | 26   | continuous | 0    | NA      | NA       | NA       | NA       | dead       |
| 211 | 14   | 1    | 2    | continuous | 1    | 7       | 11       | 1        | 8        | continuous |
| 212 | 30   | 1    | 2    | continuous | 0    | NA      | NA       | NA       | NA       | dead       |
| 215 | 1    | 0    | NA   | continuous | 0    | NA      | NA       | NA       | NA       | dead       |
| 218 | 25   | 1    | 5    | continuous | 1    | 7       | 41       | 1        | 14       | continuous |
| 219 | 6    | 0    | NA   | continuous | 1    | 2       | 11       | 1        | 4        | continuous |
| 237 | 16   | 0    | NA   | continuous | 1    | 999     | 26       | 1        | 3        | continuous |
| 241 | 9    | 1    | 2    | continuous | 1    | 999     | 29       | 1        | 9        | continuous |
| 245 | 18   | 1    | 6    | continuous | 1    | 999     | 29       | 1        | 12       | continuous |

Table 1. Input file in a .csv format to create an IPM.

 openCPU: The base URL of an OpenCPU server - see <u>http://opencpu.org/</u> for details about the OpenCPU framework.

| Example: <u>http://opencpu1.biovel.eu</u> |
|-------------------------------------------|
|-------------------------------------------|

| 6 BioVeL Portal - Creat ×                                                                                                    |                                                                                                    |                          | - 0 -×-               |
|----------------------------------------------------------------------------------------------------|----------------------------------------------------------------------------------------------------|--------------------------|-----------------------|
| tavlite1.biove                                                                                                    | leu/workflows/150/newrun                                                                                                    |                          | Q 2 4                 |
| A INTECOL 2013 🎓 Universidad Na 🕽                                                                                                    | 🕻 Dieta para baja 💶 EL = PEZ = FELL. 💲 Los 10 más rico 🔞 Journal home : 🗋 Log Houses 🗋 Hacer workflows 🕴 Global Change 🗎 P                          | royecto Paramo 📋 Musica  |                       |
| #BioVel                                                                                                    |                                                                                                    |                          |                       |
| 🎻 Home 🥥 Workflows 💼 Runs                                                                                                    |                                                                                                    | Guest 🚔   🕯              | 🖥 Log In   🕮 Register |
| New Run of Integral Projection Model for                                                                                                    | or Population Modelling                                                                                                    |                          |                       |
| Run Name:                                                                                                    | Integral Projection Model for Population Modeling                                                                                                   |                          |                       |
| Input Parameters                                                                                                    |                                                                                                    |                          |                       |
| Datafile<br>Description:                                                                                                    | A CSV file containing data on the observed transitions from one time period to the next.                                                            |                          |                       |
|                                                                                                    | Second and a second second second second second second second second second second second second second second                                      |                          |                       |
|                                                                                                    | Example:<br>No;ID.treatment;age;size;fec0;fec1;stage;surv;ageNext;sizeNext;fec0Next;fec1Next;stageNext                                              |                          |                       |
|                                                                                                    | 100;Control.II.5.4.95.91,Control;NA;NA;NA;NA;NA;NA;I:1:0;NA;continuous<br>72;Control.II.5.2.46.42,Control;1:1:0;NA;continuous;0;NA;NA;NA;NA;NA;Adad |                          |                       |
|                                                                                                    | 87:Control.II.5.4.40.35,Control;6;43;1;6;continuous;1;7;25;1;8;continuous                                                                           |                          |                       |
| Enter Value:                                                                                                    |                                                                                                    |                          |                       |
| Select File:                                                                                                    | Choose File Crypta cov                                                                                                    |                          |                       |
| Opencpu                                                                                                    |                                                                                                    |                          |                       |
| Description:                                                                                                    | The base UK CPU server - see http://opencpu.org/ for details about the OpenCPU framework                                                            |                          |                       |
| Example Value:                                                                                                    | (http://opencput.bio/vet.eu/                                                                                                    |                          |                       |
| The example value is automatically entered in the<br>Foter Value:                                                                                                    | box below. Click to edit it or enter a new value.                                                                                                   |                          |                       |
| the second second | http://opencpu1.biovel.eu/                                                                                                    |                          |                       |
| Select File:                                                                                                    | Chasse Fig. No file chosen                                                                                                    |                          |                       |
|                                                                                                    |                                                                                                    | Provide input values and | d click to execute    |
|                                                                                                    |                                                                                                    | Start Run                |                       |
|                                                                                                    |                                                                                                    |                          | Powered by 🛞          |
| BioVeL is funded by                                                                                                    | the European Commission 7th Framework Programme (FP7), through the grant agreement number 283359.                                                   |                          | Beta Version 0.3.7    |
| - Hastochre                                                                                                    | Convolute @ 2012 - 2013 Cardiff University and The University of Manchester                                                                         |                          |                       |

Figure 2. Inputs file and information to be filled in.

After the user has filled out the input ports and has clicked in run the workflow.

#### 5.2.2 Dialogue

1) Identify field: Indicate the fields that provide fecundity information (fec; e.g. fec0, fec1) for the initial time period. You can add labels for fields to be used in output plots (Fig 3).

| DieVol                                                                 |                                                                                             |                                                    |                          |                     |                       |                    |                       |
|------------------------------------------------------------------------|---------------------------------------------------------------------------------------------|----------------------------------------------------|--------------------------|---------------------|-----------------------|--------------------|-----------------------|
| Dec Vol                                                                | Weddows Dura                                                                                |                                                    |                          |                     |                       |                    | Greet & 1 Streets 100 |
| run was succ                                                           | restuly created.                                                                            |                                                    |                          |                     |                       |                    | over a futerint a     |
|                                                                        |                                                                                             |                                                    |                          |                     |                       |                    |                       |
| fining: integral<br>fon Required                                       | Projection Model for                                                                        | Demographic Modelling                              |                          |                     |                       |                    |                       |
|                                                                        | the Fiel                                                                                    | 4                                                  |                          |                     |                       |                    |                       |
| aen                                                                    | city Fiel                                                                                   | as                                                 |                          |                     |                       |                    | Next                  |
| dicate the                                                             | fields that prov                                                                            | ide fecundity informatio                           | n for the initial time i | period. You can add | abels for fields to b | e used in output p | plots.                |
| Field T                                                                | nitial Facunditu                                                                            | Eigld Labol                                        |                          |                     |                       |                    |                       |
| Field I                                                                | nitial Fecundity                                                                            | Field Label                                        |                          |                     |                       |                    |                       |
| D                                                                      |                                                                                             |                                                    |                          |                     |                       |                    |                       |
| 943                                                                    | -                                                                                           |                                                    |                          |                     |                       |                    |                       |
|                                                                        | -                                                                                           |                                                    |                          |                     |                       |                    |                       |
|                                                                        |                                                                                             |                                                    |                          |                     |                       |                    |                       |
| 17.00                                                                  |                                                                                             |                                                    |                          |                     |                       |                    |                       |
| ecil                                                                   | 2                                                                                           | Probability of flowering                           |                          |                     |                       |                    |                       |
| ec0                                                                    | Z                                                                                           | Probability of flowering                           |                          |                     |                       |                    |                       |
| ec0<br>ec1                                                             | 20                                                                                          | Probability of flowering<br>Number of inflorescenc |                          |                     |                       |                    |                       |
| ec0<br>ec1<br>tage                                                     | 20<br>20<br>20                                                                              | Probability of flowering<br>Number of inflorescenc |                          |                     |                       |                    |                       |
| ec0<br>ec1<br>tage<br>urv                                              | 2                                                                                           | Probability of flowering<br>Number of inflorescenc |                          |                     |                       |                    |                       |
| ec0<br>ec1<br>tage<br>urv<br>igeNext                                   | 2                                                                                           | Probability of flowering<br>Number of inflorescenc |                          |                     |                       |                    |                       |
| ize<br>ec0<br>ec1<br>itage<br>urv<br>igeNext<br>izeNext<br>ec0Next     | 2 2 2 2 2 2 2 2 2 2 2 2 2 2 2 2 2 2 2 2                                                     | Probability of flowering<br>Number of inflorescenc |                          |                     |                       |                    |                       |
| eco<br>eci<br>tage<br>auro<br>igeNext<br>izeNext<br>ecoNext<br>ecoNext | 2<br>2<br>2<br>2<br>2<br>2<br>2<br>2<br>2<br>2<br>2<br>2<br>2<br>2<br>2<br>2<br>2<br>2<br>2 | Probability of flowering<br>Number of inflorescend |                          |                     |                       |                    |                       |

Figure 3. Identify fields. The user can add labels for fields to be used in output plots. Then the user clicks in Next.

2) <u>Create Vital Rates</u>: Here the user plots functional forms, scores and selects models. There are 5 tabs: Data, Survival, Growth, Fecundity and Submit (Fig 4). In the tab named Survival, first the user finds a graph that shows the relation between survival and size, dots are observed values of survival. (Fig 5). In this tab, below the graph, the user can perform the survival analysis. Survival analysis predicts the probability of surviving at a given size. The user can compare different linear models based on: <u>Bayesian Information criterion (BIC)</u> or the <u>Akaike Information Criterion (AIC)</u>. Please select first the criteria and then click in compare (Fig 6). Then select the best fit for the survival probability based on biological criteria and / or the AIC or BIC values. Once you have selected your preferred linear model, click in submit (Fig 7).Once the user have submit the survival model, the tab Submit appears showing the graph and the linear model chosen by the user (Fig. 8).

| COL 201  | 3 🌮 Unive    | sidad Na. | 🗶 Dieta p     | ara baja 🖸   | EL ≃ P | EZ ≃ FE   | u S   | Los 10    | ) más rico 🕕 | Journal horr | : 🗀 Log Houses 🖨 Hacer workflows 🤞 | 🛛 Global Change 🖾 P | royecto Paramo  Musica |                 |
|----------|--------------|-----------|---------------|--------------|--------|-----------|-------|-----------|--------------|--------------|------------------------------------|---------------------|------------------------|-----------------|
| 8 V      | 9            |           |               |              |        |           |       |           |              |              |                                    |                     |                        |                 |
| ime      | Workflow     | s 🔢 F     | luns          |              |        |           |       |           |              |              |                                    |                     | Guest 🚨 🗐              | Log In   🛄 Regi |
| un was : | successfully | created.  |               |              |        |           |       |           |              |              |                                    |                     |                        |                 |
|          |              |           | 1             |              |        |           |       |           |              |              |                                    |                     |                        |                 |
| ng: inte | grai Projec  | ion model | for Populatio | in modelling |        |           |       |           |              |              |                                    |                     |                        |                 |
| n Requi  | ed           |           |               |              |        |           |       |           |              |              |                                    |                     |                        |                 |
| ros      | ato I        | lita      | I Da          | toc          |        |           |       |           |              |              |                                    |                     |                        | 6               |
| I Ca     | ale          | rita      | ΠΛα           | LES          |        |           |       |           |              |              |                                    |                     |                        | -               |
|          |              |           |               |              |        |           |       |           |              |              |                                    |                     |                        |                 |
| re you   | can plo      | functio   | onal forms    | s, scores a  | nd s   | elect     | mode  | els       |              |              |                                    |                     |                        |                 |
|          |              |           |               |              |        |           |       |           |              |              |                                    |                     |                        |                 |
|          |              |           | Constants     | Course of    | 2.1    |           | 1.202 |           |              |              |                                    |                     |                        |                 |
| Data     | Surv         | vai       | Growth        | Fecuna       | ty     | Su        | omit  |           |              |              |                                    |                     |                        |                 |
|          |              |           |               |              |        |           |       |           |              |              |                                    |                     |                        |                 |
|          | 222          |           | 222           | 199722-0-1   |        | 122122    |       |           | 22/22        |              |                                    |                     |                        |                 |
|          | NO Co        | *****     | ID.           | treatment    | age    | \$120     | ICCU  | IGCI      | stage        | SULV         |                                    |                     |                        |                 |
| 2        | 72 CO        | Erol T    | 5 2 46 4      | 2. Control   | 1      | 1         |       | NA        | continuous   | 0            |                                    |                     |                        |                 |
| 3        | 87 Co        | trol.I    | .5.4.40.3     | 5, Control   | 6      | 43        | 1     | 6         | continuous   | 1            |                                    |                     |                        |                 |
| 4        | 142 Co.      | trol.I    | .5.9.12.2     | 3,Control    | NA     | NA        | NA    | NA        | <na></na>    | NA           |                                    |                     |                        |                 |
| 5        | 107 Co       | trol.I    | 1.5.5.50.7    | 0,Control    | 1      | 1         | 0     | NA        | continuous   | 0            |                                    |                     |                        |                 |
| 6        | 108 Co       | trol.I    | .5.5.50.1     | 0, Control   | 1      | 1         | 0     | NA        | continuous   | 0            |                                    |                     |                        |                 |
| 6        | 111 Co       | trol.I.   |               | 8, Control   | 1      | 1         | 0     | NA        | continuous   | 0            |                                    |                     |                        |                 |
| 9        | 113 Co       | trol.I    | .5.5.85.5     | 4. Control   | 1      | 2         | ů.    | NA        | continuous   | 1            |                                    |                     |                        |                 |
| 10       | 118 Co       | trol.I    | .5.6.33.1     | 9, Control   | 6      | 23        | 1     | 8         | continuous   | 1            |                                    |                     |                        |                 |
| 11       | 119 Co.      | trol.I    | .5.6.33.1     | 9, Control   | 5      | 71        | 1     | 26        | continuous   | 1            |                                    |                     |                        |                 |
| 12       | 138 Co       | trol.I    | .5.8.50.2     | 6,Control    | 1      | 1         | 0     | NA        | continuous   | 0            |                                    |                     |                        |                 |
| 13       | 139 Co.      | strol.I   | .5.8.50.2     | 6, Control   | 1      | 1         | 0     | NA        | continuous   | 0            |                                    |                     |                        |                 |
| 15       | 199 Cont     | al. TTT   | 9 12 71 4     | O. Control   | MD.    | NA        | NB    | ND.       | (NA)         | NA           |                                    |                     |                        |                 |
| 16       | 148 Co       | trol.I    | .5.9.50.4     | 7, Control   | 1      | 1         | 0     | NA        | continuous   | 0            |                                    |                     |                        |                 |
| 17       | 591 Con      | rol.IV    | .11.1.56.6    | 3, Control   | NA     | NA        | NA    | NA        | <na></na>    | NA           |                                    |                     |                        |                 |
| 18       | 168 Co       | strol.I   | .5.11.7.2     | 2, Control   | 999    | 50        | 1     | 19        | continuous   | 0            |                                    |                     |                        |                 |
| 19       | 170 Con      | rol.II    | 5.11.10.5     | 9, Control   | 1      | 2         | 0     | NA        | continuous   | 1            |                                    |                     |                        |                 |
| 20       | 177 Con      | rol.IV    | 5.12.65.8     | 2, Control   | NA     | NA<br>1.P | NA    | NA        | <na></na>    | NA.          |                                    |                     |                        |                 |
| 22       | 178 Con      | rol.II    | 5.12.72.3     | 10. Control  | 1      | 1         | ô     | NA        | continuous   | õ            |                                    |                     |                        |                 |
| 23       | 179 Con      | rol.II    | 5.12.72.3     | 0, Control   | 1      | 1         | 0     | NA        | continuous   | 0            |                                    |                     |                        |                 |
| 24       | 593 Con      | rol.IV    | 11.1.62.6     | 2, Control   | NA     | NA        | NA    | NA        | <na></na>    | NA           |                                    |                     |                        |                 |
| 25       | 186 Con      | rol.II    | .9.1.82.8     | 6, Control   | 8      | 100       | 1     | 36        | continuous   | 1            |                                    |                     |                        |                 |
| 20       | 198 Con      | rol.II    | .9.Z.30.4     | 8, Control   | 1      | 3         | 0     | NA<br>2.4 | continuous   | 1            |                                    |                     |                        |                 |
| 28       | 211 Con      | rol.17    | .9.3.32       | 6.Control    | 4      | 14        | 1     | 20        | continuous   | 1            |                                    |                     |                        |                 |
|          | CAN DUN      |           |               | of course of | 100    |           |       |           | eenesiiuous. |              |                                    |                     |                        |                 |
| 29       | 212 Con      | rol.II    | 1.9.3.36.1    | 7, Control   | 999    | 30        | 1     | 2         | continuous   | - 0          |                                    |                     |                        |                 |

**Figure 4**. Create Vital Rates dialogue. Tab Data. There are 5 tabs: Data, Survival, Growth, Fecundity and Submit.

|                                                                                                    | Guest 🎝   🕮 Log In   🕮 Regi                 |
|----------------------------------------------------------------------------------------------------|---------------------------------------------|
| run was successfully created.                                                                                                    | (0000 - 1 - 100 - 1 - 100 - 1 - 100 - 1 - 1 |
| ning: Integral Projection Model for Population Modelling<br>In Required                                                                                          |                                             |
| reate Vital Bates                                                                                                    | á                                           |
|                                                                                                    | Sector Sector                               |
| e you can plot functional forms, scores and select models                                                                                                    |                                             |
| ata Survival Growth Fecundity Submit                                                                                                    |                                             |
|                                                                                                    | 2                                           |
|                                                                                                    |                                             |
| survival analysis predicts the probability of surviving at a given size.                                                                                         | =                                           |
| Survival analysis predicts the probability of surviving at a given size.<br>Relation between survival and size. Dots are observed values of survival.   Survival | e                                           |
| Survival analysis predicts the probability of surviving at a given size.<br>Relation between survival and size. Dots are observed values of survival.            |                                             |
| Survival analysis predicts the probability of surviving at a given size.                                                                                         | E                                           |
| urvival analysis predicts the probability of surviving at a given size.<br>telation between survival and size. Dots are observed values of survival.<br>Survival | E                                           |
| survival analysis predicts the probability of surviving at a given size.<br>Relation between survival and size. Dots are observed values of survival.            | E                                           |
| survival analysis predicts the probability of surviving at a given size.<br>Relation between survival and size. Dots are observed values of survival.            |                                             |
| Survival analysis predicts the probability of surviving at a given size.<br>Relation between survival and size. Dots are observed values of survival.            |                                             |
| Survival analysis predicts the probability of surviving at a given size.<br>Relation between survival and size. Dots are observed values of survival.            | E                                           |

Figure 5. Create Vital Rates dialogue. Tab Survival. Showing the graph of survival probability.

| BioVeL Portal - Run 1 ×                                 |                                         | 14 C             | and the second second |                         | · · · · · · · · · · · · · · · · · · · | -                 | -                   |                  | -             |                     |
|---------------------------------------------------------|-----------------------------------------|------------------|-----------------------|-------------------------|---------------------------------------|-------------------|---------------------|------------------|---------------|---------------------|
| 📑 🗋 tavlite1.biov                                       | el.eu/runs/1601                         |                  |                       |                         |                                       |                   |                     |                  |               | ☆ <sup>0</sup>      |
| NTECOL 2013 E Universidad Na                            | X Dieta para baja 🕻                     | EL = PEZ = FELI  | S Los 10 más rico     | Journal home :          | 🗀 Log House                           | E 🗀 Hacer workflo | ows 🖞 Global Change | 🗀 Proyecto Param | o 🗀 Musica    |                     |
| BIOVEL                                                  |                                         |                  |                       |                         |                                       |                   |                     |                  |               |                     |
| Home 💮 Workflows 📃 Runs                                 |                                         |                  |                       |                         |                                       |                   |                     |                  | Guest 🕹   🖬 I | Log in   🗳 Register |
| e run was successfully created.                         |                                         |                  |                       |                         |                                       |                   |                     |                  |               |                     |
| nning: Integral Projection Model for                    | Population Modelling                    |                  |                       |                         |                                       |                   |                     |                  |               |                     |
| Ion Required                                            |                                         |                  |                       |                         |                                       |                   |                     |                  |               |                     |
| 0.4                                                     |                                         |                  |                       |                         |                                       |                   |                     |                  |               |                     |
| rs<br>~                                                 |                                         |                  |                       |                         |                                       |                   |                     |                  |               |                     |
| •                                                       | 1000                                    |                  |                       |                         |                                       |                   |                     |                  |               |                     |
| 8                                                       | •                                       |                  |                       |                         |                                       |                   |                     |                  |               |                     |
| 0 20 40                                                 | 60 80 100                               |                  |                       |                         |                                       |                   |                     |                  |               |                     |
| Size a                                                  |                                         |                  |                       |                         |                                       |                   |                     |                  |               |                     |
|                                                         |                                         |                  |                       |                         |                                       |                   |                     |                  |               |                     |
| First, compare model fits<br>Criterion (AIC) to compare | for survival with<br>the different line | different linear | combinations. P       | lease select the        | Bayesian Inf                          | ormation crite    | rion (BIC) or the   | Akaike Informati | on            |                     |
| senten en (nis) to compa                                | e che amerene in                        |                  |                       |                         |                                       |                   |                     |                  |               |                     |
| AIC Compare                                             |                                         |                  |                       |                         |                                       |                   |                     |                  |               |                     |
| 1989 1970 1981 1981 198                                 |                                         |                  |                       |                         |                                       |                   |                     |                  |               |                     |
| Select the best fit for the                             | survival probabili                      | ty based on bio  | logical criteria a    | ind / or the AIC        | or BIC values                         | ŝ.                |                     |                  |               | 1000                |
| Once you have selected y                                | our preferred line                      | ear model, click | Submit                |                         |                                       |                   |                     |                  |               |                     |
| once you have selected y                                | our preferreu line                      | sor modely ener  |                       |                         |                                       |                   |                     |                  |               | and the second      |
|                                                         |                                         |                  |                       |                         |                                       |                   |                     |                  |               |                     |
|                                                         |                                         |                  |                       |                         |                                       |                   |                     |                  |               |                     |
|                                                         |                                         |                  |                       |                         |                                       |                   |                     |                  |               |                     |
|                                                         |                                         |                  |                       |                         |                                       |                   |                     |                  |               |                     |
|                                                         |                                         |                  |                       |                         |                                       |                   |                     |                  |               |                     |
|                                                         |                                         |                  |                       |                         |                                       |                   |                     |                  |               |                     |
|                                                         |                                         |                  |                       |                         |                                       |                   |                     |                  |               |                     |
|                                                         |                                         |                  |                       |                         |                                       |                   |                     |                  |               |                     |
|                                                         |                                         |                  |                       |                         |                                       |                   |                     |                  |               | -                   |
|                                                         |                                         |                  |                       |                         |                                       |                   |                     |                  |               |                     |
|                                                         |                                         |                  | The interaction ser   | vice was developed in t | e BioVeL project                      |                   |                     |                  |               |                     |
|                                                         |                                         |                  |                       |                         |                                       |                   |                     |                  |               |                     |

**Figure 6.** Create Vital Rates dialogue. Tab Survival. The user chooses the <u>Bayesian Information criterion</u> (<u>BIC</u>) or the <u>Akaike Information Criterion (AIC</u>) to compare the different linear models, and then click in compare.

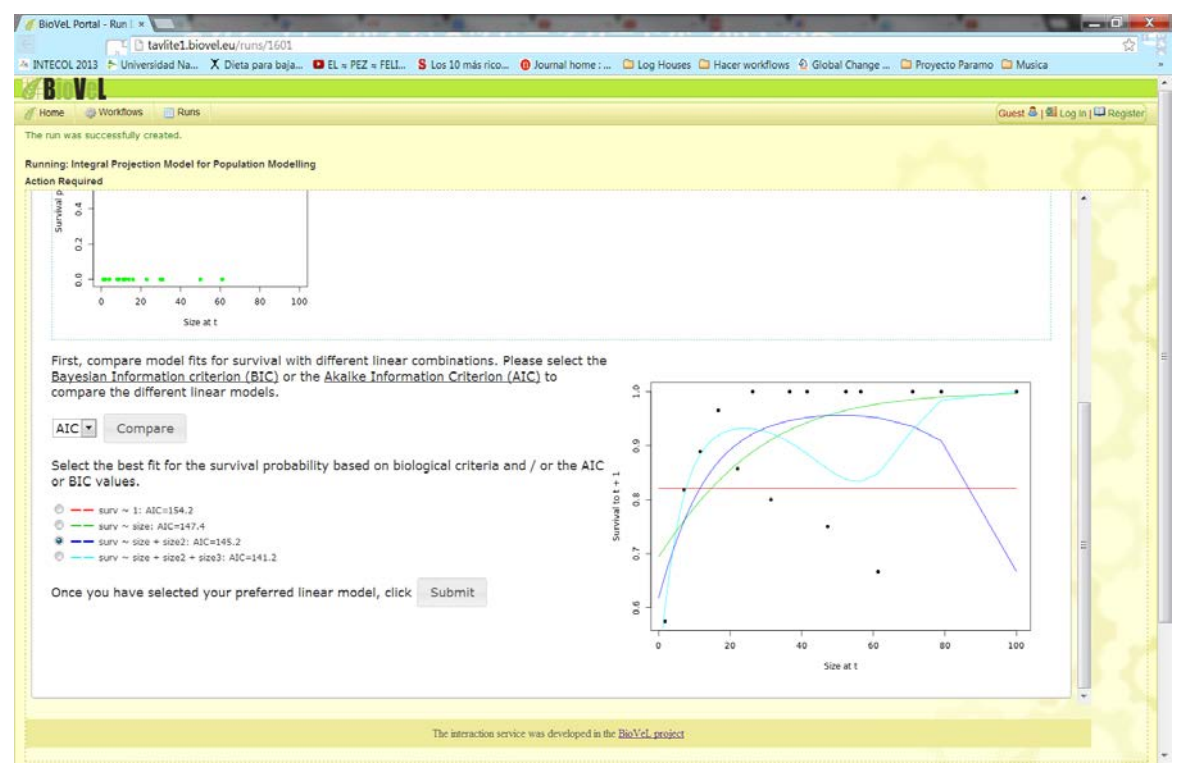

**Figure 7.** Create Vital Rates dialogue. Tab Survival. Then select the best fit for the survival probability based on biological criteria and / or the AIC or BIC values. Once you have selected your preferred linear model, click in submit.

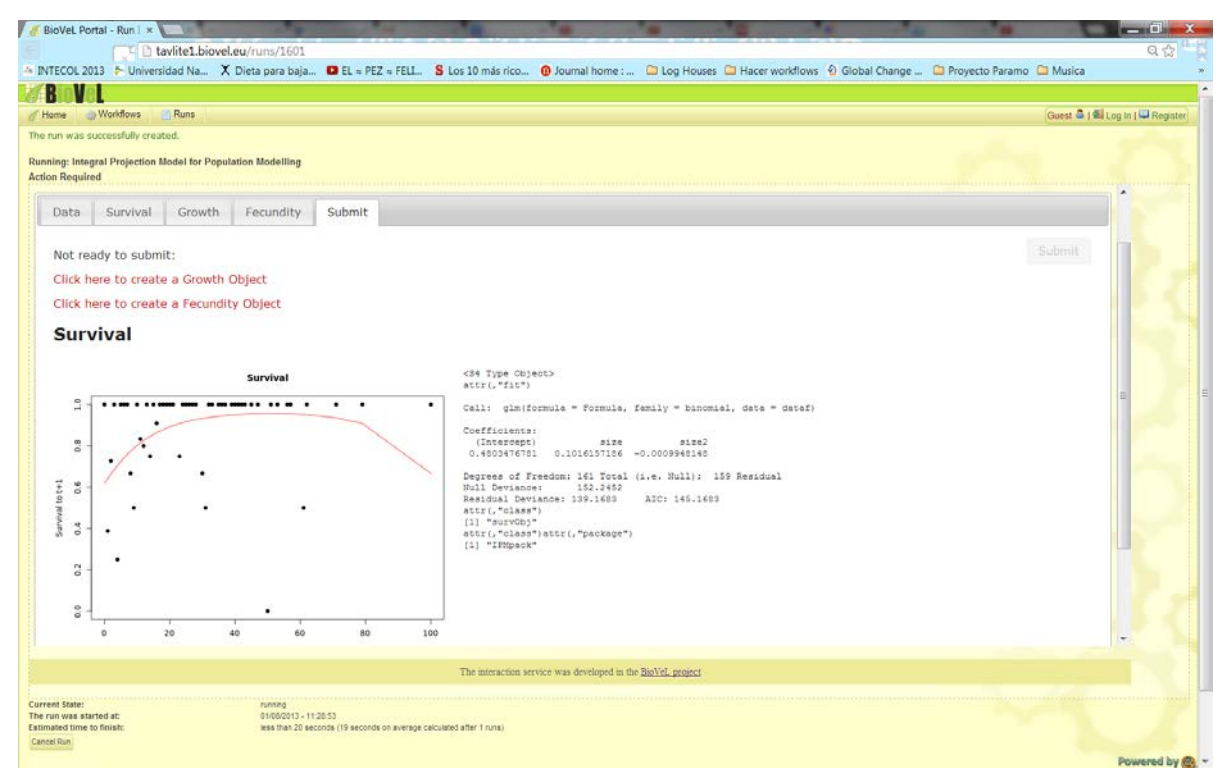

Figure 8. Create Vital Rates dialogue. Tab Submit. The survival model and the graph appear in the submit tab.

After the user submitted the survival model. In the tab named growth, the user finds a graph that shows the relation between size at t vs. size at t+1 (Fig 9). In this tab, below the graph, the user can perform the growth analysis, which predicts the probability of growing at a given size. The user can compare different linear models based on: <u>Bayesian Information criterion (BIC)</u> or the <u>Akaike Information Criterion (AIC)</u>. Please select first the criteria and then click in compare (Fig 10). Then select the best fit for the growth probability based on biological criteria and / or the AIC or BIC values. Once you have selected your preferred linear model, click in submit (Fig 11).Once the user have submit the growth model, the tab Submit appears showing the graph and the linear model chosen by the user (Fig. 12).

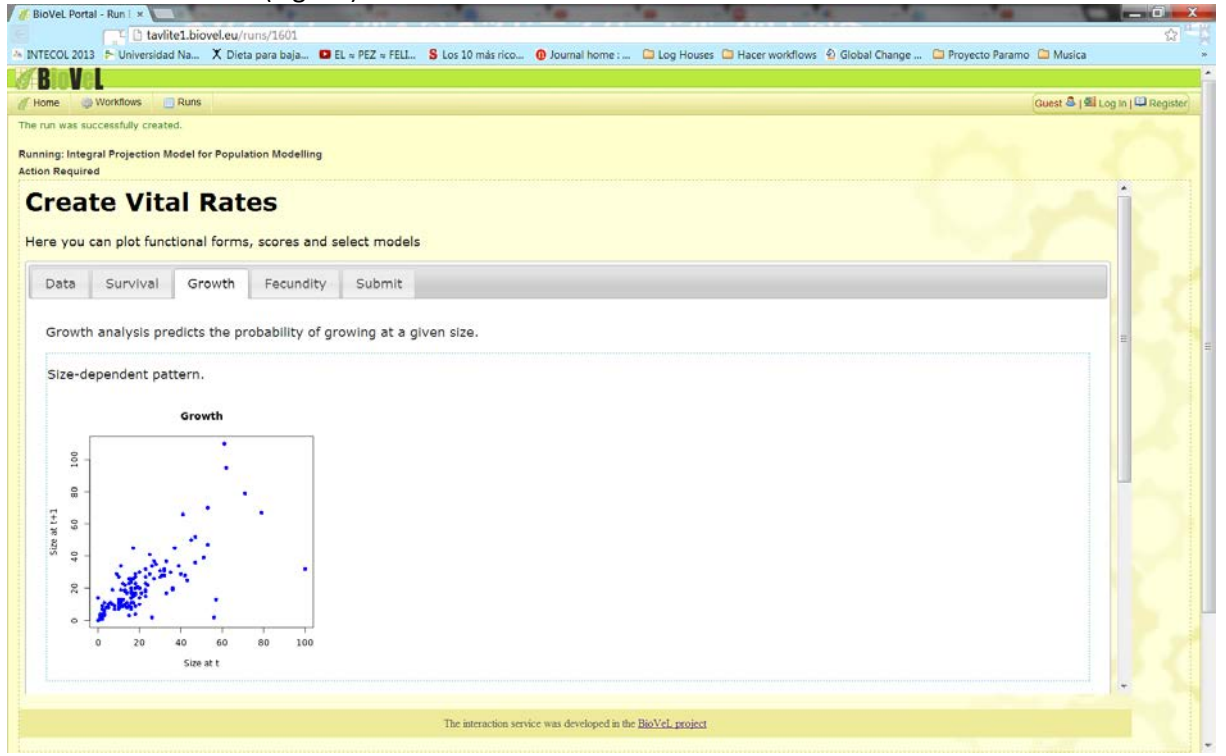

**Figure 9**. Create Vital Rates dialogue. Tab Growth. Showing the graph of size-dependent pattern, size at t vs. size at t+1.

| f BioVeL Portal - Run I 🗴 💽                                                                                                    | and the second diversion of                                                                            |                                                |                       | mar a second                         |                           | - 6                          |
|----------------------------------------------------------------------------------------------------|----------------------------------------------------------------------------------------------------|------------------------------------------------|-----------------------|--------------------------------------|---------------------------|------------------------------|
| tavlite1.biovel.eu/runs/1603                                                                                                    |                                                                                                    |                                                |                       |                                      |                           | Q 🕁                          |
| INTECOL 2013 🖡 Universidad Na 🗙 Dieta para baja                                                                                                    | . ■ EL ≈ PEZ ≈ FELL S Los 10 más rico                                                                  | . 0 Journal home :                             | 🗀 Log Houses 🖾 Had    | er workflows 🖗 Global Ch             | ange 🖾 Proyecto Paramo    | 🗎 Musica                     |
| # BioVel                                                                                                    |                                                                                                    |                                                |                       |                                      |                           |                              |
| / Home 💮 Workflows 📑 Runs                                                                                                    |                                                                                                    |                                                |                       |                                      |                           | Guest 🎂   🕮 Log in   🕮 Regis |
| the run was successfully created.                                                                                                    |                                                                                                    |                                                |                       |                                      |                           |                              |
| Running: Integral Projection Model for Population Modelling                                                                                                    |                                                                                                    |                                                |                       |                                      |                           |                              |
| 5000 400 60 40 100                                                                                                    |                                                                                                    |                                                |                       |                                      |                           | Î                            |
| First, compare model fits for growth with diff<br>compare the different linear models.<br>AIC Compare<br>Select the best fit for the growth probability<br>Once you have selected your preferred linear | erent linear combinations. Please so<br>based on biological criteria and / or<br>r model, click Submit | elect the <u>Bayesian</u><br>the AIC or BIC va | Information criterion | <u>(BIC)</u> or the <u>Akaike In</u> | formation Criterion (AIC) | to                           |
|                                                                                                    |                                                                                                    |                                                |                       |                                      |                           | 2<br>=                       |
|                                                                                                    | The interaction                                                                                        | ervice was developed in th                     | e BioVeL project      |                                      |                           |                              |
|                                                                                                    |                                                                                                    |                                                |                       |                                      |                           |                              |
| Jurrens Salasci<br>The run was started at: 00(002013 - 11)<br>Istimated time to finish: less than 20 sec<br>Cancel Ran                                                                                  | .37:85<br>conds (19 seconds on average calculated after 1 runs)                                        |                                                |                       |                                      |                           |                              |

**Figure 10.** Create Vital Rates dialogue. Tab Growth. The user chooses the <u>Bayesian Information criterion</u> (<u>BIC</u>) or the <u>Akaike Information Criterion (AIC</u>) to compare the different linear models, and then click in compare.

| BioVeL Portal - Run 1 ×                                                                                                    | and the second second s | CONTRACTOR OF THE OWNER                                                                                     | 1 1 1 1 1 1 1 1 1 1 1 1 1 1 1 1 1 1 1    | and the same    |                     |                   | -                 |                       |
|----------------------------------------------------------------------------------------------------|----------------------------------------------------------------------------------------------------|----------------------------------------------------------------------------------------------------|------------------------------------------|-----------------|---------------------|-------------------|-------------------|-----------------------|
| tavlite1.biovel.eu/ru                                                                                                    | ns/1603                                                                                                    |                                                                                                    |                                          |                 |                     |                   |                   | Q 🕁 🗥                 |
| NTECOL 2013 🎓 Universidad Na 🗙 Dieta                                                                                                    | para baja 🖸 EL = PEZ = FELL                                                                                                    | S Los 10 más rico 🔞 Journa                                                                                  | al home : 📁 Log He                       | ouses 🗀 Hacer w | orkflows 🙆 Global C | Change 🗀 Proyecti | o Paramo 🛛 Musica |                       |
| BioVeL                                                                                                    |                                                                                                    |                                                                                                    |                                          |                 |                     |                   |                   |                       |
| iame 🌰 Workflows 🛄 Runs                                                                                                    |                                                                                                    |                                                                                                    |                                          |                 |                     |                   | Guest 🍮           | 🗐 Log in I 💭 Register |
| run was successfully created.                                                                                                    |                                                                                                    |                                                                                                    |                                          |                 |                     |                   |                   |                       |
| ning: Integral Projection Model for Population N<br>on Required                                                                                                    | lodelling                                                                                                    |                                                                                                    |                                          |                 |                     |                   |                   |                       |
| 8<br>9<br>9<br>9<br>0<br>20<br>40<br>60<br>80<br>9<br>0<br>520<br>8<br>10<br>10<br>10<br>10<br>10<br>10<br>10<br>10<br>10<br>10<br>10<br>10<br>10                                                                                                    | 100                                                                                                    |                                                                                                    |                                          |                 |                     |                   |                   |                       |
| First, compare model fits for growth<br>Information criterion (BIC) or the Al<br>models.<br>AIC Compare<br>Select the best fit for the growth pr<br>0 suewhest - 1: AIC-1148.8<br>0 suewhest - 2: AIC-1017.9<br>0 suewhest - 2: AIC-1017.9<br>0 suewhest - 2: AIC-2: AIC-1017.9<br>0 suewhest - 2: AIC-2: AIC-1017.9<br>0 suewhest - 2: AIC-2: AIC-2: | with different linear combin<br>saike Information Criterion (<br>obability based on biologica<br>-1036.6<br>red linear model, click Sub                                                                                                    | ations. Please select the j<br><u>ALC</u> to compare the different<br>I criteria and / or the AIC of<br>mit | Bavesian<br>ent linear<br>or BIC values. | 0 20 40 40 10   | 29 40               | 60<br>Size at t   | 80 100            | 2                     |
|                                                                                                    |                                                                                                    |                                                                                                    |                                          |                 |                     |                   |                   |                       |
|                                                                                                    |                                                                                                    | The interaction service was de                                                                              | veloped in the BioVel. proje             | d               |                     |                   |                   |                       |
| ent State:<br>run veas started al:<br>nabed time to finish:<br>cel Flun                                                                                                    | uwning<br>D1/08/2013 - 11:37:05<br>ess than 20 seconds (19 seconds on average o                                                                                                    | elculated after 1 runa)                                                                                     |                                          |                 |                     |                   |                   | Enumeral by O         |

**Figure 11.** Create Vital Rates dialogue. Tab Growth. Then select the best fit for the growth probability based on biological criteria and / or the AIC or BIC values. Once you have selected your preferred linear model, click in submit.

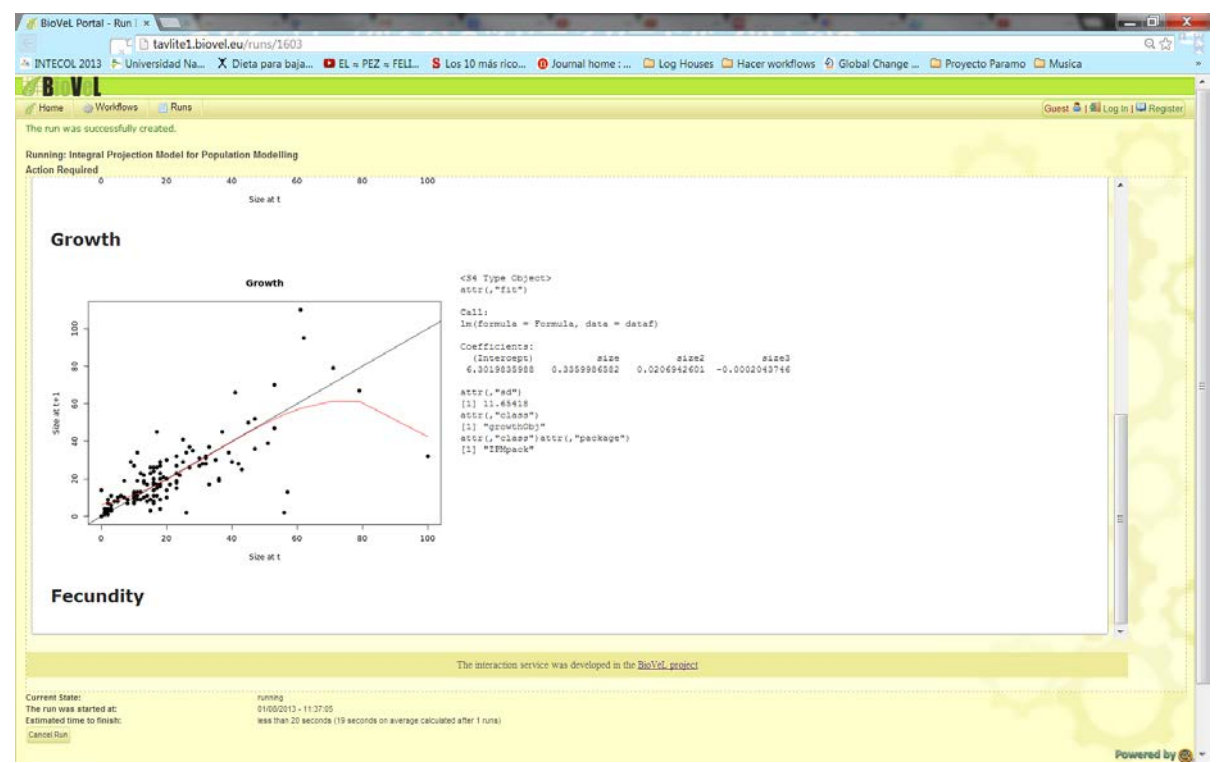

Figure 12. Create Vital Rates dialogue. Tab Submit. The growth model and the graph appear in the submit tab.

Once the user submitted the growth model. In the tab named fecundity, the user finds under fec0, two graphs that show the fecundity patterns, the left graph shows the relation between fecundity and size (e.g. fec0 is: probability of reproduction (output: 0 for no reproductive or 1 for reproductive). The right graph illustrates the frequency of being reproductive or not (Fig 13). Below these figures are found two more graphs, the left graph shows the relation between size vs. the number of reproductive structures (e.g. fec1: number of reproductive structures (output: 1, 2, 3 ...) when individual is reproductive, that is, when fec0 = 1) and on the right side the frequency of observation vs. size (Fig 14). Below the graphs, the user analyses and plots each fecundity data field with a suitable family and transform. These analyses predict the probability of flowering at a given size. The user selects the field (e.g. fec0), the family (e.g. binomial) and transform (e.g.: none), then click in plot (Fig 15). Below it appears three linear models compared with based on the Akaike Information Criterion (AIC). So the user selects the best fit for the fecundity probability. Once you have selected your preferred linear model, click in submit (Fig 16). Once the user have submitted the first fecundity model and if the data have more fec columns the user repeat once more the procedure (with fec1) and click in submit (Fig 17). The tab Submit appears showing the graphs and the models that were chosen by the user (Fig. 18). In the upper part of the Tab Submit click in submit (Fig 19).

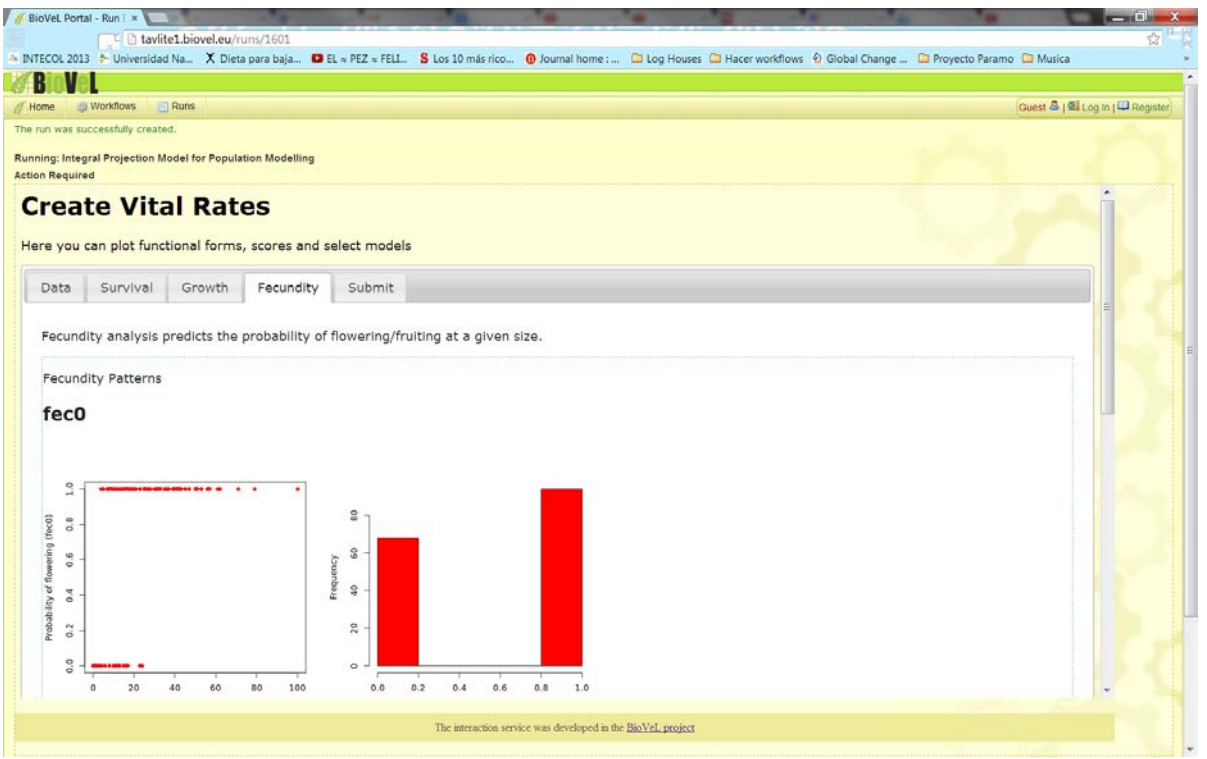

**Figure 13**. Create Vital Rates dialogue. Tab Fecundity. Left: Probability of flowering, Right: Frequency of flowering.

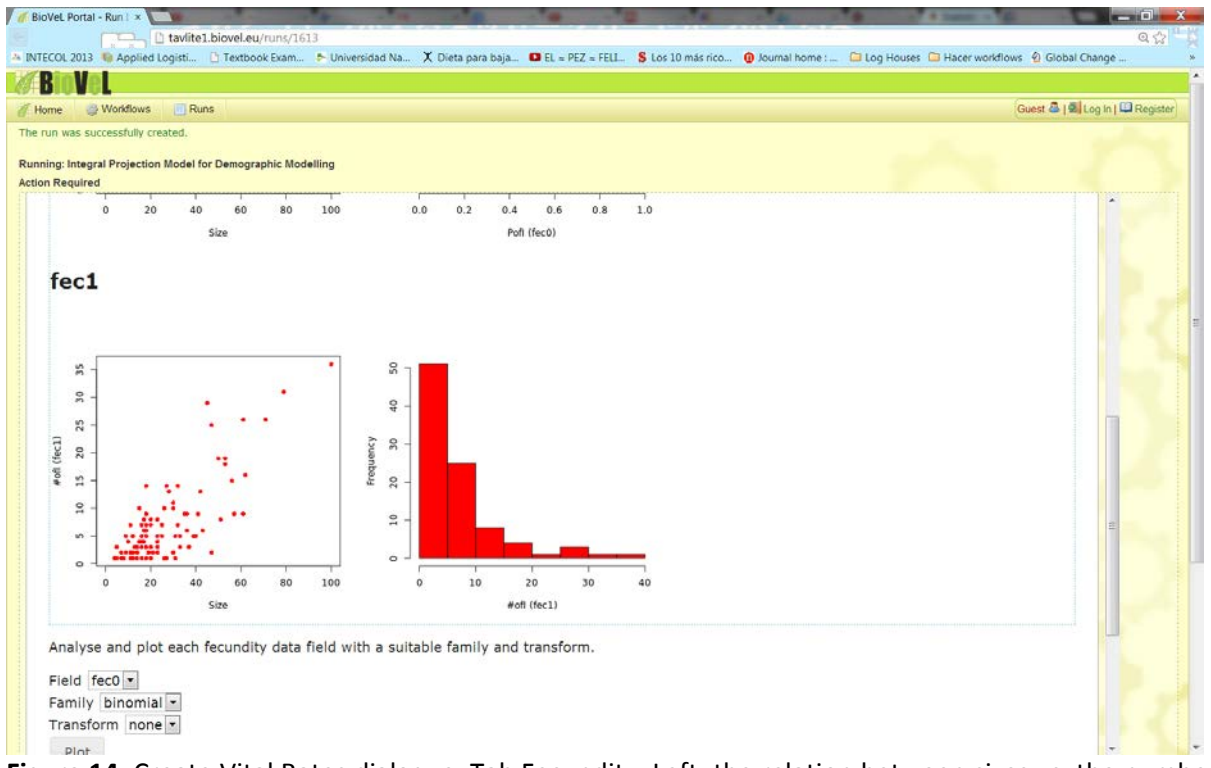

**Figure 14**. Create Vital Rates dialogue. Tab Fecundity. Left: the relation between sizes vs. the number of reproductive structures, Right: Frequency of observations vs. size

| BioVeL Portal - Run 1 *                                                                        | A Real Property lies and                                                         | and the second                  | a de la compañía de       | · ···································· | Contraction of the | ×             |                 |               |                   |
|------------------------------------------------------------------------------------------------|----------------------------------------------------------------------------------|---------------------------------|---------------------------|----------------------------------------|--------------------|---------------|-----------------|---------------|-------------------|
| T 🖸 tavlite1.biovel.eu/n                                                                       | uns/1603                                                                         |                                 |                           |                                        |                    |               |                 |               | Q 🕁               |
| TECOL 2013 🖡 Universidad Na 🗙 Dieta                                                            | a para baja 🖸 EL = PEZ = FELL                                                    | S Los 10 más rico               | Ø Journal home :          | Log Houses                             | Hacer workflows    | Global Change | Proyecto Paramo | Musica        |                   |
| lovel                                                                                          |                                                                                  |                                 |                           |                                        |                    |               |                 |               |                   |
| ame 🎒 Workflows 🛄 Runs                                                                         |                                                                                  |                                 |                           |                                        |                    |               |                 | Guest 🏯 ( 🗐 L | og in i 🛄 Registe |
| un was successfully created.<br>ing: Integral Projection Model for Population I                | Modelling                                                                        |                                 |                           |                                        |                    |               |                 |               |                   |
| n Required                                                                                     | 0 0 0 0 0 0 0 0 0 0 0 0 0 0 0 0 0 0 0                                            | 20 30<br>I inforescences (fec1) | 40                        |                                        |                    |               |                 |               |                   |
| Analyse and plot each fecundity da<br>Field [ec0]<br>Family binomial<br>Transform none<br>Plot | ta field with a suitable fami                                                    | ly and transform.               |                           |                                        |                    |               |                 |               |                   |
| Add the preferred fit.                                                                         |                                                                                  |                                 |                           |                                        |                    |               |                 |               | -                 |
| Repeat to analyse and plot any fur                                                             | ther fecundity data.                                                             |                                 |                           |                                        |                    |               |                 |               |                   |
| When finished, click Submit                                                                    |                                                                                  |                                 |                           |                                        |                    |               |                 |               |                   |
|                                                                                                |                                                                                  | The interaction set             | vice was developed in the | BioVel. project                        |                    |               |                 |               |                   |
| et State:<br>in was started at:<br>ited time to finish:<br>I Ran                               | running<br>01/06/2013 - 11:37:05<br>Ikiss than 20 seconds (19 seconds on average | celculated after 1 runs)        |                           |                                        |                    |               |                 |               |                   |
|                                                                                                |                                                                                  |                                 |                           |                                        |                    |               |                 |               | Powered by        |

**Figure 15.** Create Vital Rates dialogue. Tab Fecundity. Analyse and plot each fecundity data field with a suitable family and transform, then click in plot.

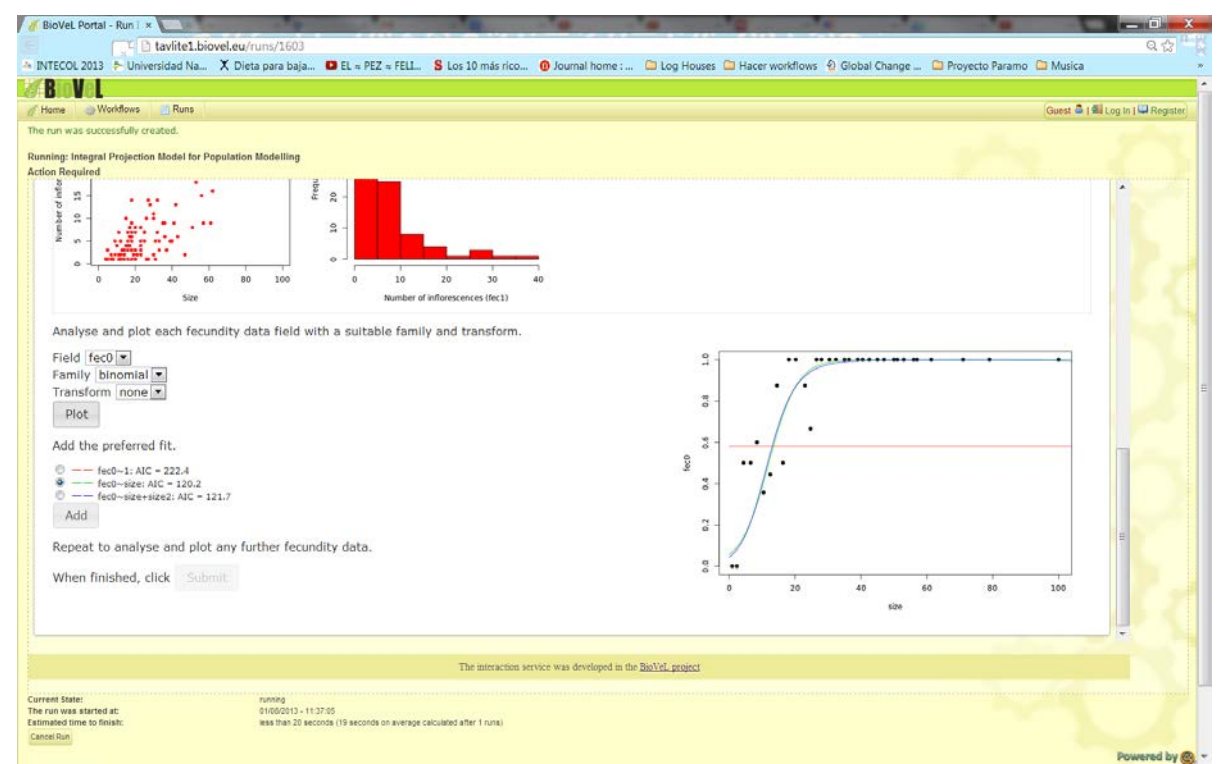

**Figure 16.** Create Vital Rates dialogue. Tab Fecundity. Three linear models appear. And the user selects the best fit and clicks add.

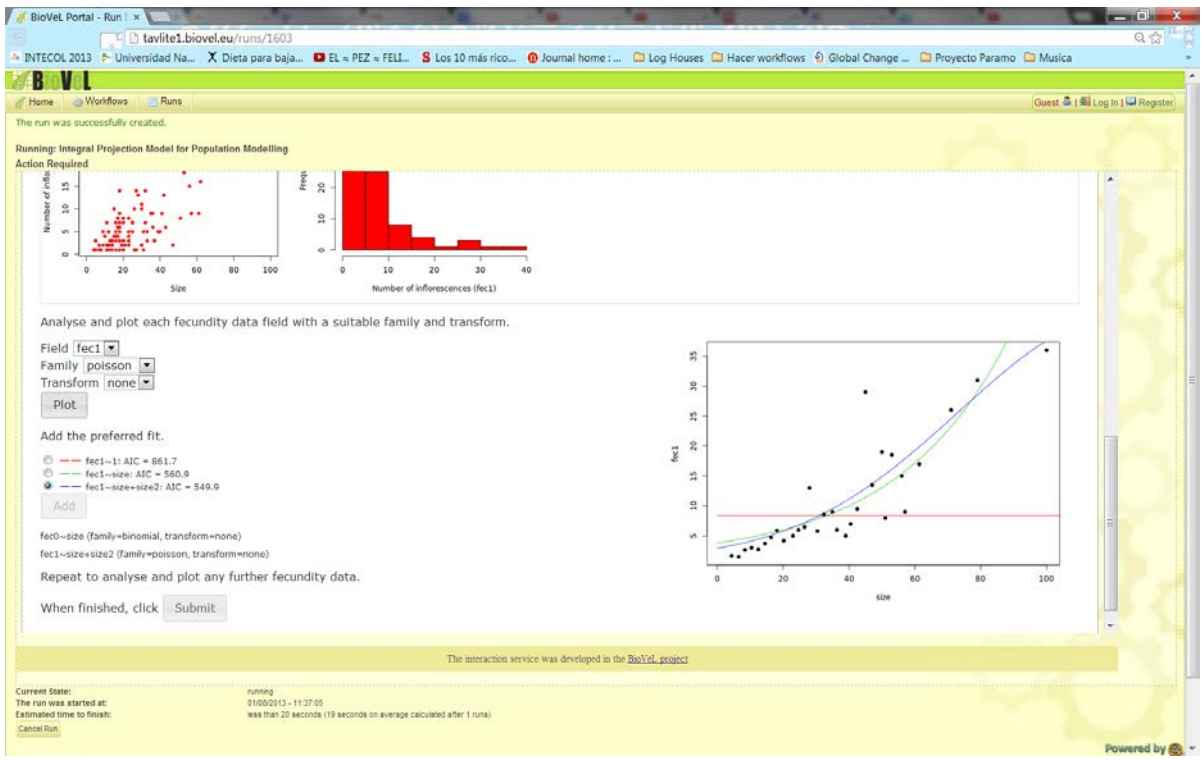

Figure 17. Create Vital Rates dialogue. Tab Fecundity. Repeat once more the procedure and click in submit.

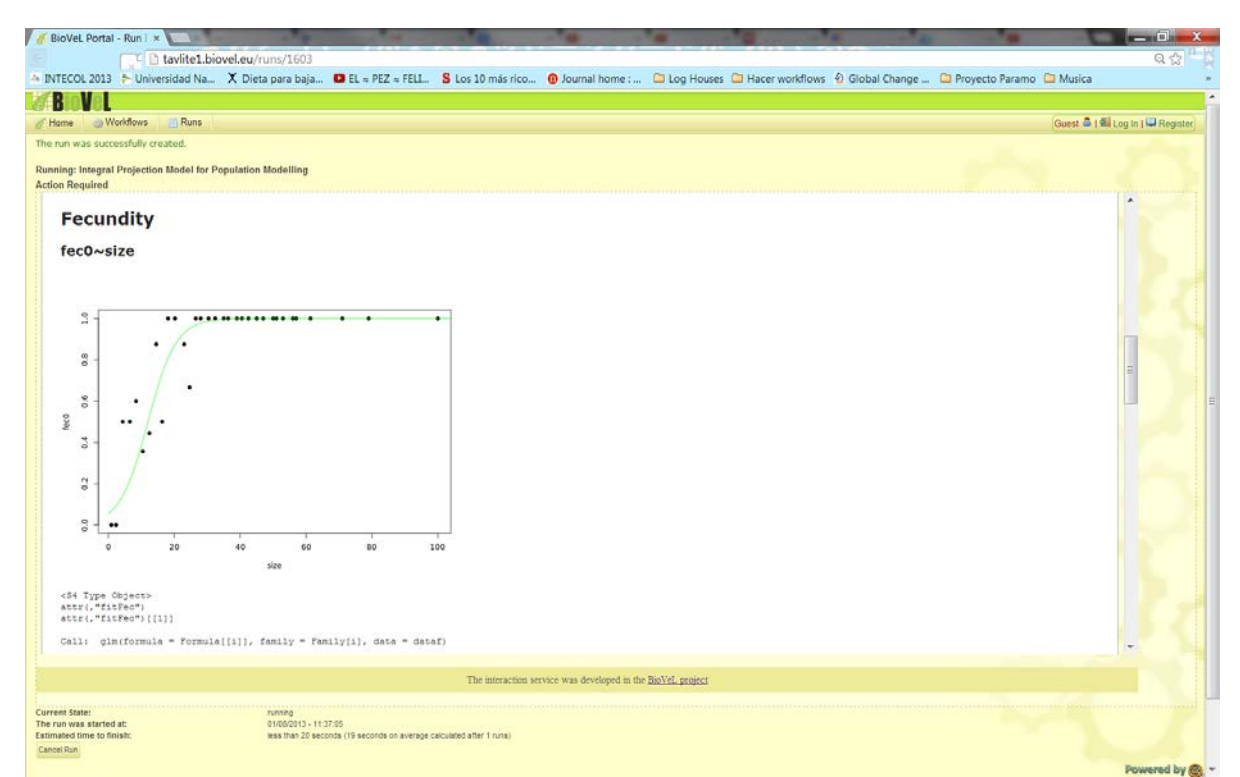

**Figure 18.** Create Vital Rates dialogue. Tab Submit. The fecundity models and the graphs appear in the submit tab.

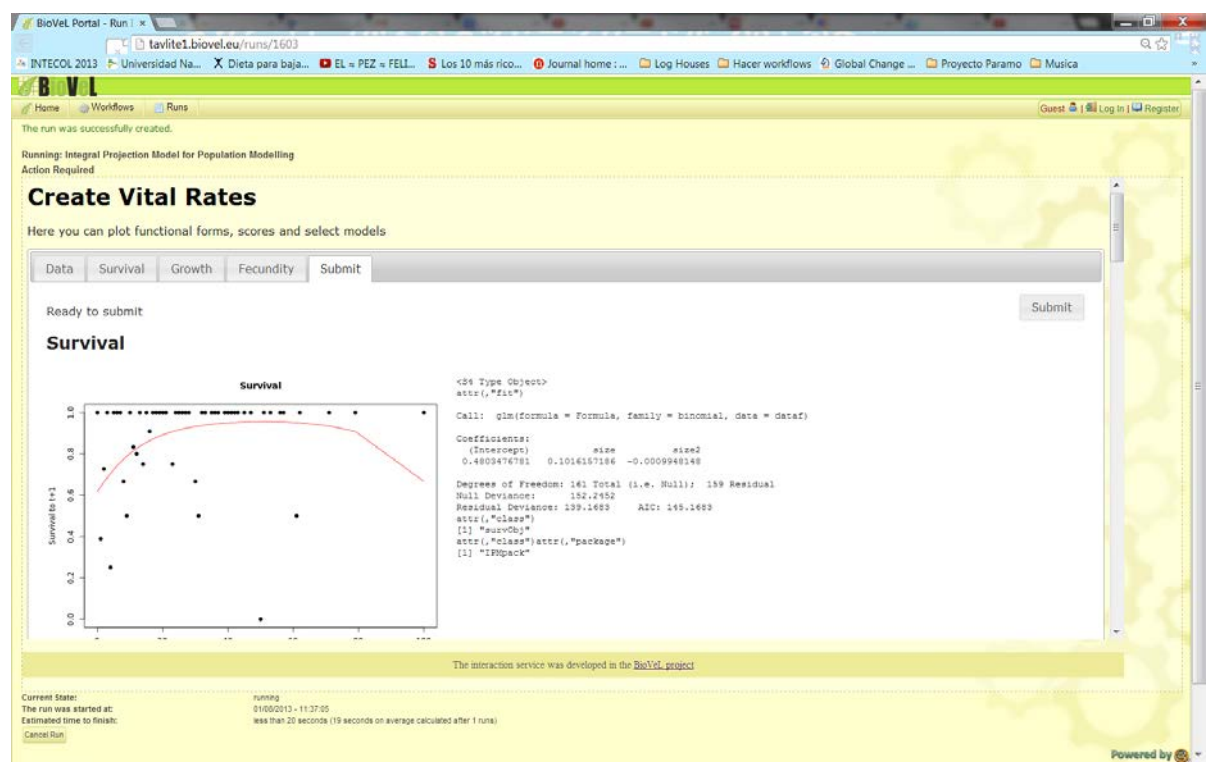

Figure 19. Create Vital Rates dialogue. Tab Submit. Upper part of the tab, click in submit.

- 3) <u>Create IPM Matrix</u>: Here the user constructs the IPM, runs diagnostics of the P matrix, and plots P and F matrices. Uses growth and survival objects (analysed and created in Tabs Survival and Growth) to construct a matrix defining probabilities for transitions between sizes due to growth and survival. In this section, the user finds the following fields to field in (Fig 20), once the user fielded in and choose the options, clicks Plot All.
  - a. Matrix Dimensions: number of size bins in the P and F matrix, defaults to 100.
  - b. Min Size: minimum size of the P matrix, defaults to the smallest size in the two years.
  - c. Max Size: maximum size of the P matrix, defaults to the largest size in the two years.
  - d. Correction: correction type, defaults to constant. This option will multiply every column of the IPM by a constant sufficient to adjust values to those predicted for survival at that size. The second option is discretizeExtremes which will place all transitions to sizes smaller than min size into the smallest n bin, and transitions to sizes larger than max size into the largest bin. The third option is no transformation.
  - e. Integrate Type: integration type, defaults to "midpoint" (which uses probability density function); other option is "cumul" (which uses the cumulative density function).
  - f. Pre-census (F matrix only): logical (TRUE or FALSE), indicating whether the fecundity object should represent an interval between pre-breeding or a post-breeding censuses. Defaults to TRUE (pre-breeding census), meaning that all reproduction and offspring rates required for the F matrix are embedded in Fecundity model. Alternatively, an F matrix based on post-breeding census (preCensus=FALSE) requires additional Survival models and growth models, to cover the survival and growth of the parents until the reproduction event.

| BioVeL Portal - Run 1 ×                                                       | a ta                                            | Contract of the local                  | and the second          | -                          | · ···································· | and some of    |                      | 100 M               | -             |                     |
|-------------------------------------------------------------------------------|-------------------------------------------------|----------------------------------------|-------------------------|----------------------------|----------------------------------------|----------------|----------------------|---------------------|---------------|---------------------|
| tavlit                                                                        | te1.biovel.eu/runs/1603                         |                                        |                         |                            |                                        |                |                      |                     |               | Q 🕁 🔍               |
| INTECOL 2013 🎓 Universidad                                                    | d Na X Dieta para baja                          | EL = PEZ = FELL                        | S Los 10 más rico       | Ø Journal home :           | Log Houses                             | Hacer workflow | is 🖗 Global Change . | . 🗀 Proyecto Paramo | Musica        |                     |
| BIOVEL                                                                        |                                                 |                                        |                         |                            |                                        |                |                      |                     |               |                     |
| Hame 💮 Workflows 🛄 R                                                          | uns                                             |                                        |                         |                            |                                        |                |                      |                     | Guest 🖨   🖬 L | og in I 🖾 Register  |
| e run was successfully created.                                               |                                                 |                                        |                         |                            |                                        |                |                      |                     |               |                     |
| inning: Integral Projection Mode<br>tion Required                             | el for Population Modelling                     |                                        |                         |                            |                                        |                |                      |                     |               |                     |
| Create IPM                                                                    | Matrix                                          |                                        |                         |                            |                                        |                |                      |                     |               |                     |
| lere you can construct th                                                     | ne IPM, run diagnostics                         | of the P matrix, ar                    | nd plot P and F ma      | atrices                    |                                        |                |                      |                     |               |                     |
| latrix Dimensions 100                                                         | Correction                                      | constant                               | -                       | Plot All                   |                                        |                |                      |                     |               |                     |
| in Size 0                                                                     | Integrate Type                                  | e probability density f                | unction (midpoint)      |                            |                                        |                |                      |                     |               |                     |
| ax Size 110                                                                   | Pre-census                                      | (F matrix only)                        |                         |                            |                                        |                |                      |                     |               |                     |
| P Matrix F Matrix                                                             |                                                 |                                        |                         |                            |                                        |                |                      |                     |               |                     |
| Diagnostics of P                                                              | matrix                                          |                                        |                         |                            |                                        |                |                      |                     |               |                     |
|                                                                               |                                                 |                                        |                         |                            |                                        |                |                      |                     |               |                     |
|                                                                               |                                                 |                                        |                         |                            |                                        |                |                      |                     |               |                     |
|                                                                               |                                                 |                                        | The interaction a       | ervice was developed in th | e BioVeL project                       |                |                      |                     |               |                     |
| rrent State:<br>e run was started at:<br>timated time to finish:<br>ancel Run | running<br>01/08/2013 - 11:<br>less than 20 sec | 27:05<br>onds (19 seconds on average o | alculated after 1 runs) |                            |                                        |                |                      |                     |               |                     |
|                                                                               |                                                 |                                        |                         |                            |                                        |                |                      |                     |               | Passane and have of |

Figure 20. Create IPM matrix. Here the user constructs the IPM, runs diagnostics of the P matrix, and plots P and F matrices.

The results appears in the P and F matrix tab. In P matrix tab appears a 2D plot, a 3D plot (Fig. 21), the diagnostics of the P matrix (Fig. 22) and the numerical P matrix. Next to, in the tab F Matrix a 2D plot, a 3D plot (Fig. 23) and the numerical F matrix appears. If the user agrees with the results, then click in Next if not repeats the procedure and clicks in Plot All.

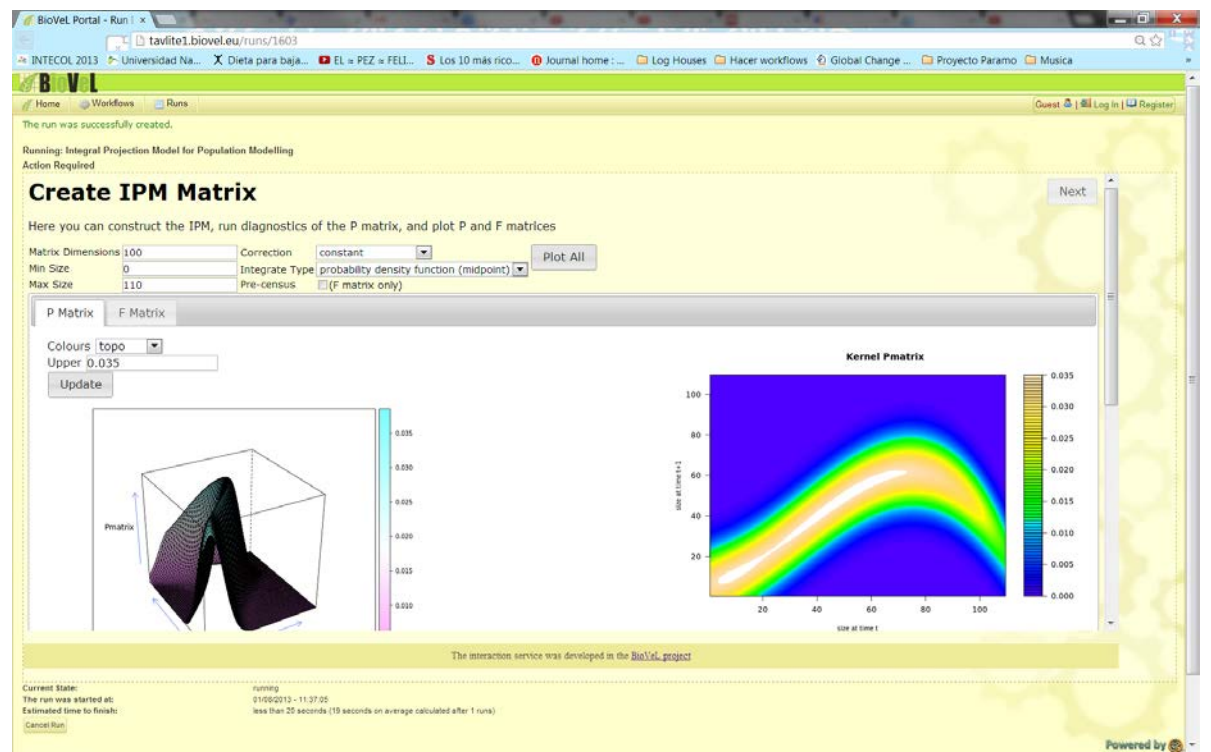

Figure 21. Create IPM matrix. Tab P Matrix. 2D plot and 3D plots of the P Matrix.

Page 19 of 32

05 November 2012

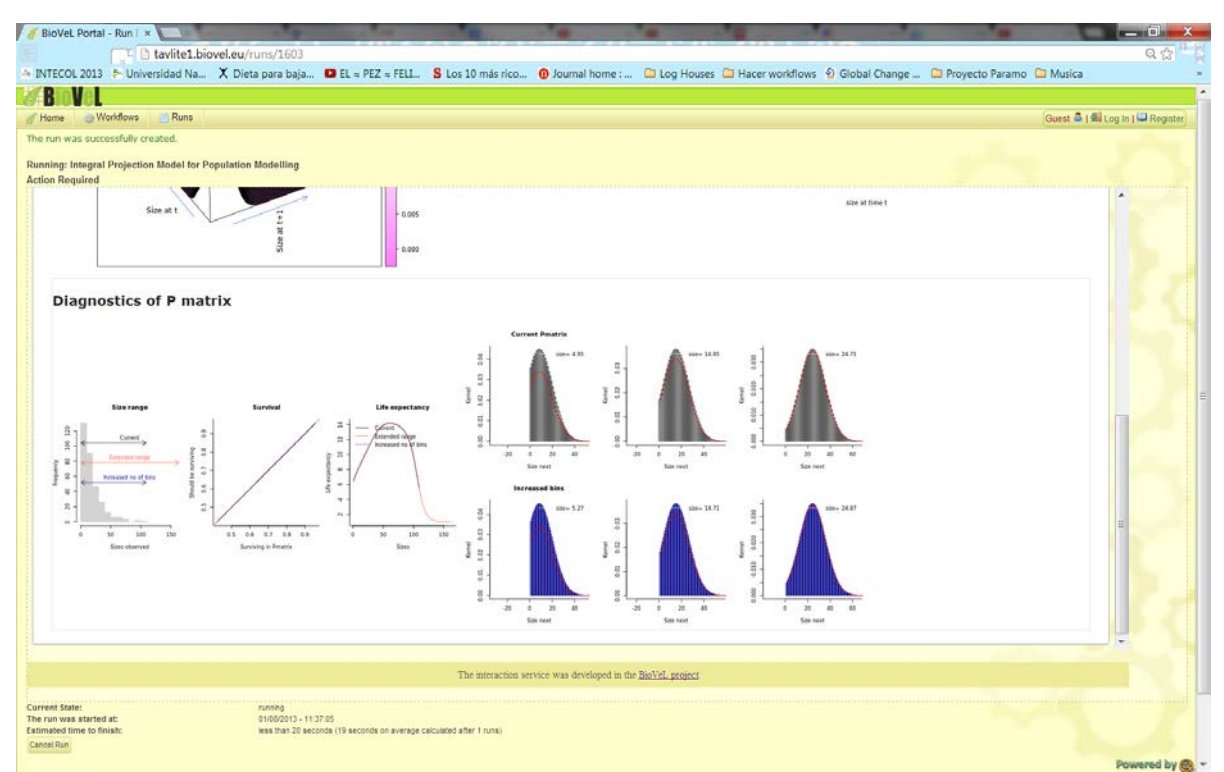

Figure 22. Create IPM matrix. Tab P Matrix. Shows the diagnostics of the P matrix

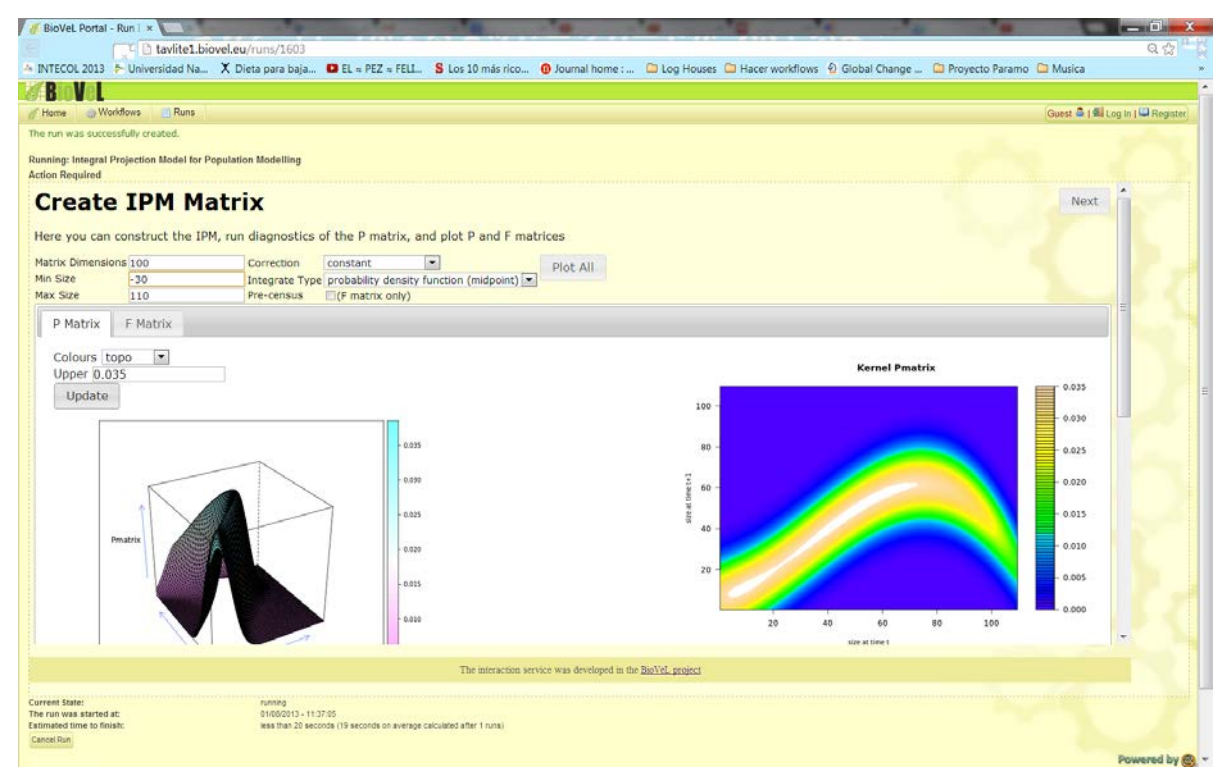

Figure 23. Create IPM matrix. Tab F Matrix. 2D plot and 3D plots of the F Matrix.

<u>Results & Analysis of IPM</u>: Here the user sees the multiples results of the IPM (Fig. 24 – 29). Then clicks in Next.

- a. **IPM**: Uses survival/growth and fecundity kernels to make an IPM kernel. Shows the value of Lambda, a 2D and a 3D graphs of the constructed IPM and the numerical IPM (Fig 24)
- b. Sensitivity: Estimates sensitivities of each element of a discretized IPM. Shows a 2D and a 3D graphs of the Sensitivity matrix and the numerical Sensitivity matrix (Fig. 25).
- c. **Elasticity**: Estimates elasticities of each element of a discretized IPM. Shows a 2D and a 3D graphs of the Elasticity matrix and the numerical Elasticity matrix (Fig. 26).
- d. Vital rates Sensitivity & Elasticity: Uses perturbation to estimate the sensitivity and elasticity of all the parameters underlying an IPM. Shows the histograms of the sensitivity and elasticity of lambda, RO and Life expectancy to parameters underlying an IPM. (Fig. 27).
- e. **Survivorship**: Calculates the fraction of the cohort surviving across age for a chosen starting continuous stage value (e.g. 1 year with a maximum age of 50). Shows a graphs of survivorship across age (Fig. 28).
- f. Mean life expectancy and Passage time: Mean life expectancy: Based on the P matrix is defined the life expectancy in units of the time step used. Passage time: Defines passage time to a chosen continuous stage. Estimates the time in units of the chosen time-steps that it will take to reach a chosen continuous (e.g. size) stage for the first time conditional on surviving from each of the meshpoints of the IPM (Fig. 29).

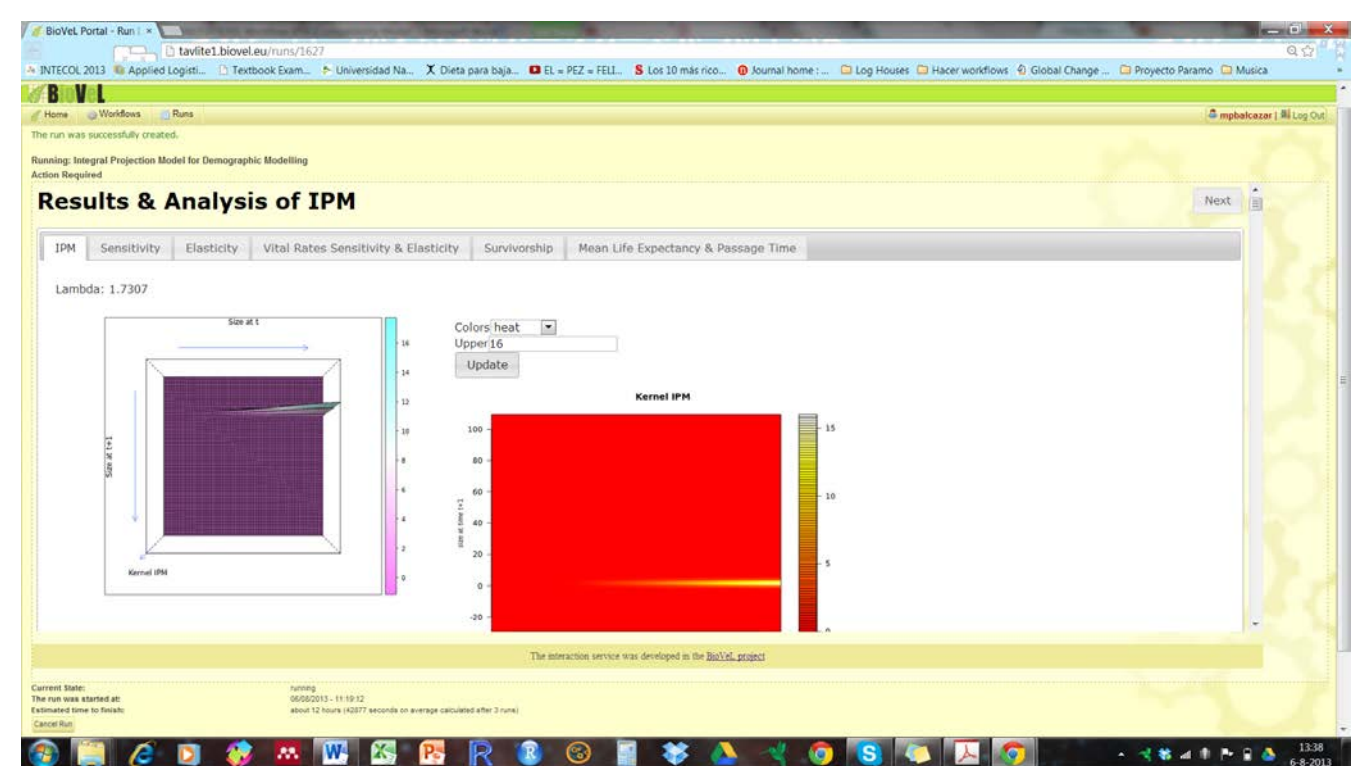

Figure 24. Results & Analysis of the IPM. Tab IPM. 2D plot and 3D plots of the IPM and the numerical IPM matrix.

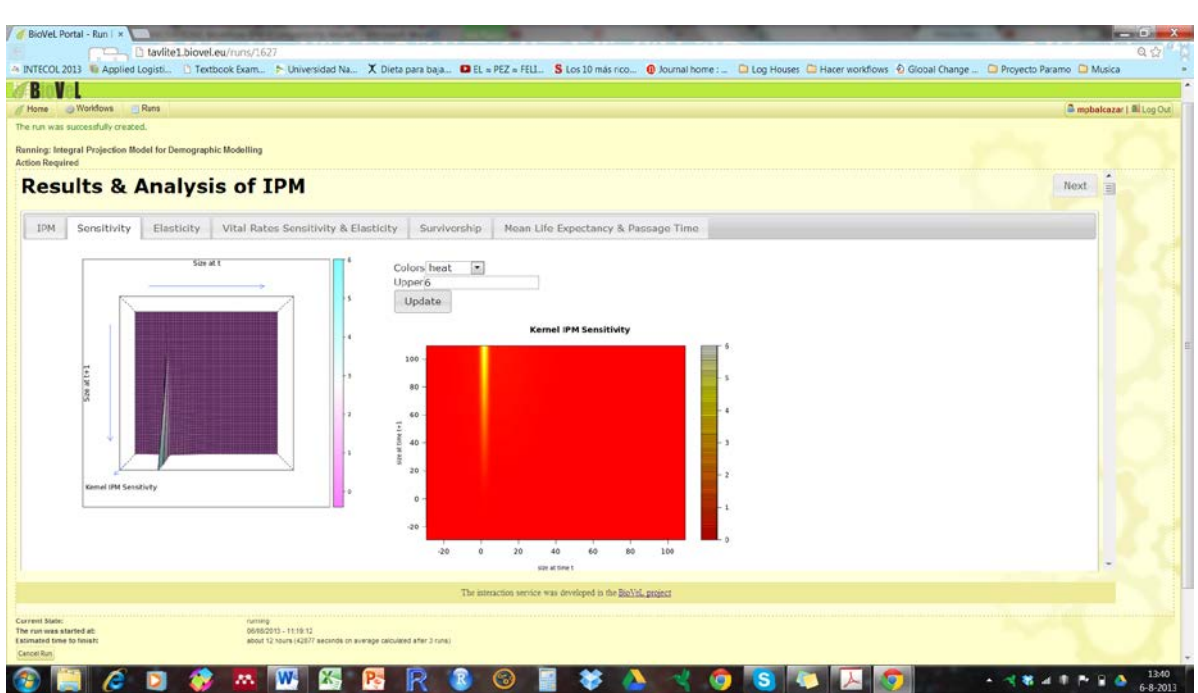

**Figure 25. Results & Analysis of the IPM. Tab Sensitivity.** 2D plot and 3D plots of the Sensitivity matrix and the numerical Sensitivity matrix.

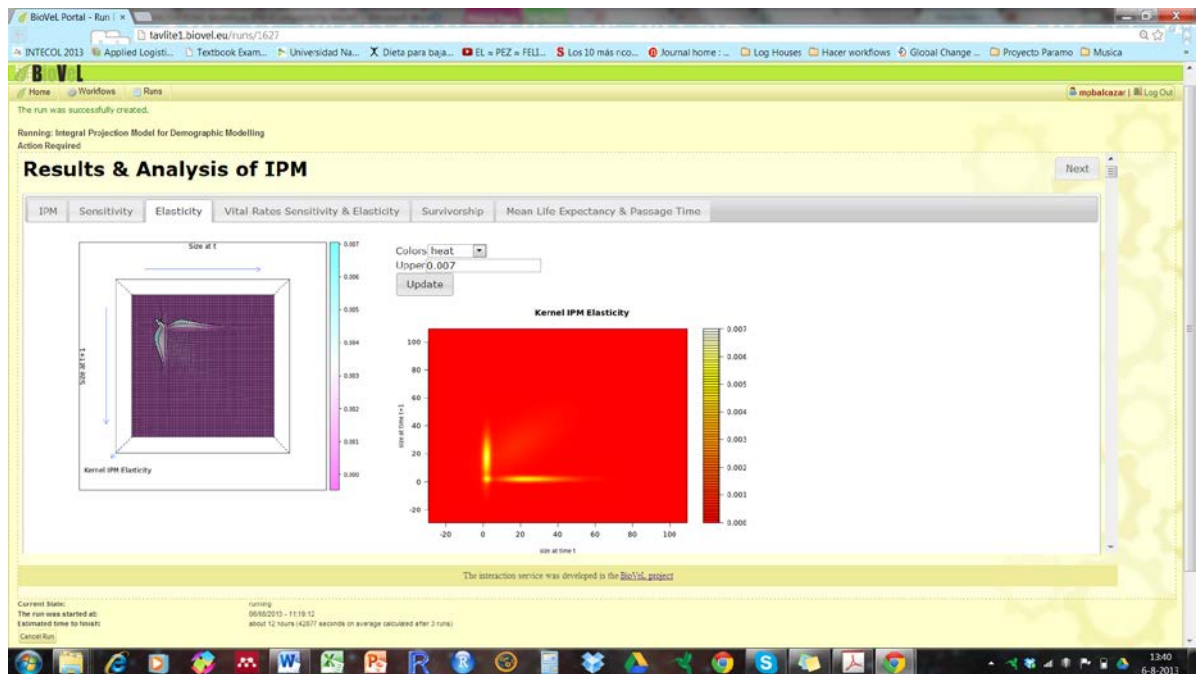

Figure 26. Results & Analysis of the IPM. Tab Elasticity. 2D plot and 3D plots of the Elasticity matrix and the numerical Elasticity matrix.

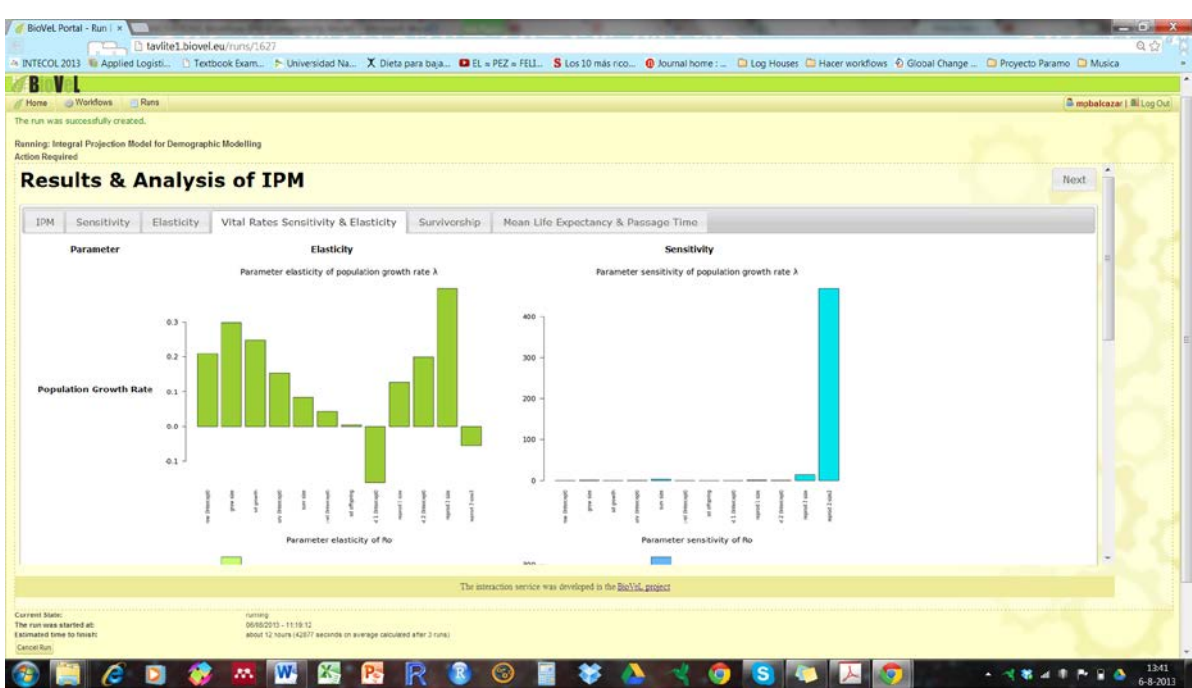

**Figure 27. Results & Analysis of the IPM. Tab Vital rates Sensitivity & Elasticity.** Histograms of the sensitivity and elasticity of lambda, R0 and Life expectancy to parameters underlying an IPM.

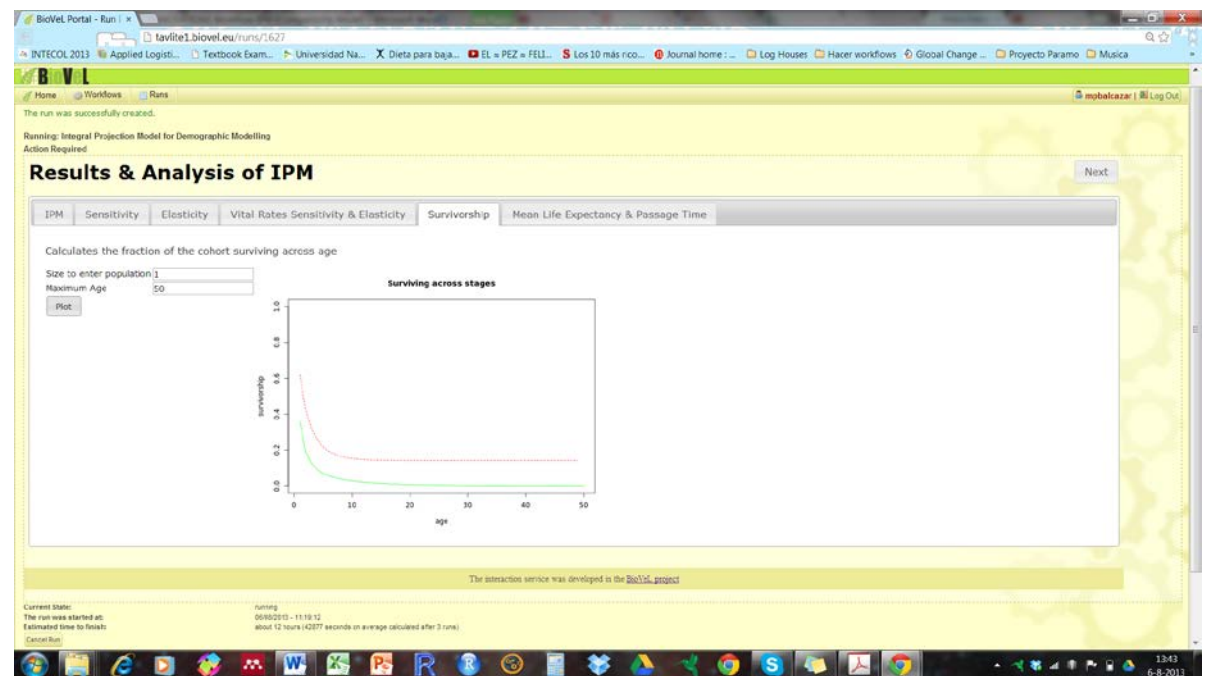

Figure 28. Results & Analysis of the IPM. Tab Survivorship. Shows a graphs of survivorship across age.

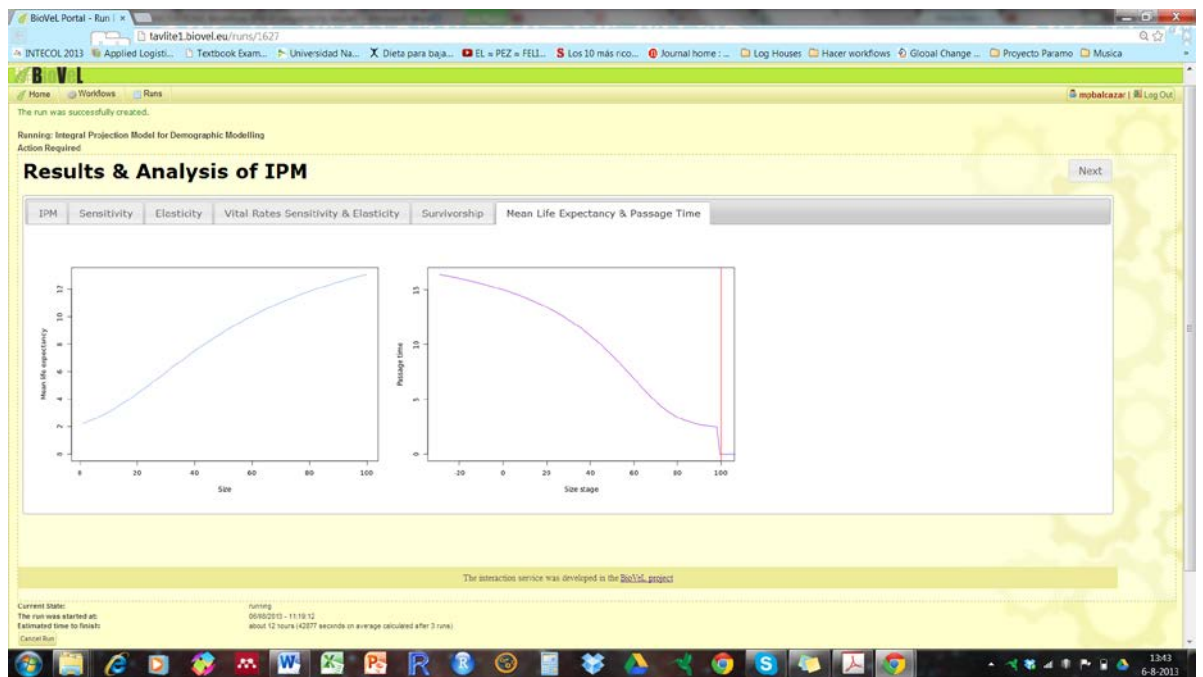

**Figure 29. Results & Analysis of the IPM. Tab Mean Life Expectancy & Passage Time.** Graphs of the Mean Life expectancy and Passage Time.

5) **Download zip files**: The user clicks in Dowload and all the the results (numerical and graph will be download as a zip file that can be save by the user (Fig 30 and 31).

|                                                                         |                                                                                                    | be lost. Apologies if this causes any inconvenience.                                       |                              |
|-------------------------------------------------------------------------|----------------------------------------------------------------------------------------------------|--------------------------------------------------------------------------------------------|------------------------------|
| BioVel                                                                  |                                                                                                    |                                                                                            |                              |
| Home 🎲 Workflows                                                        | Runs                                                                                                    |                                                                                            | 🍐 mpbalcazar   🕮 Log (       |
| : Integral Projection Model<br>ults                                     | for Demographic Modelling                                                                                                    |                                                                                            |                              |
| Resultszipfile                                                          |                                                                                                    |                                                                                            |                              |
|                                                                         |                                                                                                    |                                                                                            |                              |
| resultsZipFile (app                                                     | ication/zip)                                                                                                    |                                                                                            | Download                     |
| Description<br>Zip file containing results a                            | d plots generated during workflow                                                                                                    |                                                                                            |                              |
|                                                                         |                                                                                                    |                                                                                            |                              |
| 20                                                                      |                                                                                                    |                                                                                            |                              |
|                                                                         |                                                                                                    |                                                                                            |                              |
|                                                                         |                                                                                                    |                                                                                            |                              |
|                                                                         |                                                                                                    |                                                                                            |                              |
|                                                                         |                                                                                                    |                                                                                            |                              |
|                                                                         |                                                                                                    |                                                                                            |                              |
|                                                                         |                                                                                                    |                                                                                            |                              |
|                                                                         |                                                                                                    |                                                                                            |                              |
|                                                                         | mobalcazar                                                                                                    |                                                                                            |                              |
| nt State:                                                               | mobalcazar<br>finished                                                                                                    |                                                                                            |                              |
| nt State:<br>un was started ac:<br>un finished at:                      | mobakazar<br>finished<br>0608/2013 - 11 19:12<br>0608/2013 - 11 46:41                                                                       |                                                                                            |                              |
| nt State:<br>in was started ac:<br>in finished at:<br>ng Time:          | mpbalkazar<br>finished<br>0608/2013 - 11.19.12<br>0608/2013 - 11.46.41<br>1649 seconds (approx. 27 minut                                    | utes)                                                                                      | Powered b                    |
| nt State:<br>un was started ac:<br>un finished ac:<br>ng Time:<br>BioVe | mobakazar<br>finsihed<br>0008/2013 - 11 19 12<br>0008/2013 - 11 48 -11<br>1649 seconds (approx. 27 manu<br>is funded by the European Commit | ures)<br>vission 7th Framework Programme (FP7), through the grant agreement number 283359. | Powered b<br>Beta Version 0. |

Figure 30. Results zip files. Clicks in Dowload.

| irganize • Extract all fi | les                             |               |                 |                   |        |       |                | 御 · 〔 |
|---------------------------|---------------------------------|---------------|-----------------|-------------------|--------|-------|----------------|-------|
| Favorites                 | Name                            | Туре          | Compressed size | Password p., Size |        | Ratio | Date modified  |       |
| C Desktop                 | D bavesiaoPM                    | Text Document | 116 (8)         | No                | 352 KB | 68%   | 6-8-2013 11:46 |       |
| Downloads                 | bayesiani ambda                 | PNG image     | 4 KB            | No                | 5 KB   | 32%   | 6-8-2013 11:46 |       |
| F Dropbox                 | B. bayesianLifeExpectancy       | PNG image     | 131 KB          | No                | 132 KB | 2%    | 6-8-2013 11:46 |       |
| Recent Places             | bayesianPassageTime             | PNG image     | 51 KB           | No                | 53 KB  | 3%    | 6-8-2013 11:46 |       |
| Google Drive              | bayesianStableStapeDistribution | PNG (mage     | 20 KB           | NO                | 22 KB  | 8%    | 6-8-2013 11:46 |       |
| 🗼 Mi SugarSync            | data                            | Text Document | 5 KB            | No                | 24 KB  | 83%   | 6-8-2013 11:46 |       |
|                           | fecundityObject                 | Text Document | 1 KB            | No                | 2 KB   | 57%   | 6-8-2013 11:46 |       |
| Libraries                 | Ematrix                         | Text Document | 40 KB           | No                | 208 KB | 81%   | 6-8-2013 11:46 |       |
| Documents                 | P. FmatrixContourPlot           | PNG image     | 15 KB           | No                | 17 KB  | 12%   | 6-8-2013 11:46 |       |
| & Music                   | P. EmatrixWireframePlot         | PNG image     | 94 KB           | No                | 97 KB  | 4%    | 6-8-2013 11:46 |       |
| Pictures                  | 9. growthInitialPlot            | PNG image     | 6 KB            | No                | 7 KB   | 13%   | 6-8-2013 11:46 |       |
| S. Videos                 | growthObject                    | Text Document | 1 KB            | No                | 1 KB   | 29%   | 6-8-2013 11:46 |       |
|                           | 9. growthObjectFitPlot          | PNG image     | 26 KB           | No                | 28 KB  | 8%    | 6-8-2013 11:46 |       |
|                           | D PM                            | Text Document | 55 KB           | No                | 143 KB | 62%   | 6-8-2013 11:46 |       |
|                           | ipmContourPlot                  | PNG image     | 18 KB           | No                | 20 KB  | 8%    | 6-8-2013 11:46 |       |
| Computer                  | ipmElasticity                   | Text Document | 56 KB           | No                | 143 KB | 61%   | 6-8-2013 11:46 |       |
| System (C:)               | ipmElasticityContourPlot        | PNG image     | 14 KB           | No                | 16 KB  | 12%   | 6-8-2013 11:46 |       |
| 🚙 Unidad de SugarSync     | ipmElasticityWireframePlot      | PNG image     | 144 KB          | No                | 147 KB | 3%    | 6-8-2013 11:46 |       |
|                           | ipmSensistivity                 | Text Document | 57 KB           | No                | 142 KB | 61%   | 6-8-2013 11:46 |       |
| 📽 Network                 | ipmSensitivityContourPlot       | PNG image     | 25 KB           | No                | 26 KB  | 5%    | 6-8-2013 11:46 |       |
|                           | ipmSensitivityWireframePlot     | PNG image     | 151 KB          | No                | 154 KB | 3%    | 6-8-2013 11:46 |       |
|                           | 9. ipmWireframePlot             | PNG image     | 135 KB          | No                | 139 KB | 3%    | 6-8-2013 11:46 |       |
|                           | lambdaSensitivity               | Text Document | 1 KB            | No                | 2.KB   | 75%   | 6-8-2013 11:46 |       |
|                           | LifeExpectancySensitivity       | Text Document | 1 KB            | No                | 1 KB   | 58%   | 6-8-2013 11:46 |       |
|                           | neanLifeExpectancyPlot          | PNG image     | 13 KB           | No                | 14 KB  | 10%   | 6-8-2013 11:46 |       |
|                           | 💁 passageTimePlot               | PNG image     | 13 KB           | No                | 15 KB  | 8%    | 6-8-2013 11:46 |       |
|                           | Pmatrix                         | Text Document | 57 KB           | No                | 176 KB | 68%   | 6-8-2013 11:46 |       |
|                           | PmatrixContourPlot              | PNG image     | 28 KB           | No                | 30 KB  | 6%    | 6-8-2013 11:46 |       |
|                           | PmatrixMeshpoints               | Text Document | 1 KB            | No                | 1 KB   | 57%   | 6-8-2013 11:46 |       |
|                           | PmatrixWireframePlot            | PNG image     | 81 KB           | No                | 82.KB  | .3%   | 6-8-2013 11:46 |       |

Figure 30. Zip files. Numerical and graph results download as a zip files.

For further details see: References page

### 5.3 Input file format

The input file is in a .csv format (see Table 1. Section 5.1.1): to download click here Crypta.csv

# 6 Support

For feedback, suggestions, and comments, please write to support @biovel.eu

For definitions of technical and biological terms, please visit the BioVeL glossary page: <u>https://wiki.biovel.eu/display/BioVeL/Glossary</u>

# 7 References

This workflow was created using and based on Package 'IPMpack' (Stubben & Milligan 2007; Stubben, Milligan & Nantel 2011), Matrix, MASS, nlme, mvtnorm, methods, MCMCglmm, truncnorm, lattice, graphics, grDevices in R.

05 November 2012

- Metcalf, C.J.E., S.M. McMahon, R. Salguero-Gomez, E. Jongejans, and C. Merow. 2013. IPMpack: an R package for demographic modeling with Integral Projection Models (v. 2.0) May 19, 2013
- Metcalf, C.J.E., S.M. McMahon, R. Salguero-Gomez, E. Jongejans, and C. Merow. 2012-7-4. Package 'IPMpack', Builds and analyses Integral Projection Models (IPMs). July 26, 2013, Version 2.0.
- 3) Metcalf C.J.E., S.M. McMahon, R. Salguero-Gomez and E. Jongejans. 2013. IPMpack: an R package for Integral Projection Models. *Meth Ecol Evol* 4:195-200.
- 4) Salguero-Gómez R, Siewert W, Casper BB & Tielbörger K. 2012. A demographic approach to study effects of climate change in desert plants. Philosophical Transactions of the Royal Society, series B 367, 3100-311.

## 7.1 Acknowledgements

#### 7.1.1 Authors

- 1. *Maria Paula Balcazar-Vargas* Instituut voor Biodiversiteit en Ecosysteem Dynamica (IBED), Universiteit van Amsterdam.
- 2. Jonathan Giddy Cardiff School of Computer Science and Informatics, Cardiff University, Cardiff CF24 3AA, United Kingdom.
- 3. *J.Gerard B. Oostermeijer* Instituut voor Biodiversiteit en Ecosysteem Dynamica (IBED), Universiteit van Amsterdam.

#### 7.1.2 Project funding

The workflow described in this documentation has been designed and implemented as part of the BioVeL project.

BioVeL is funded by the European Commission 7th Framework Programme (FP7) as part of its e-Infrastructures activity. Under FP7, the e-Infrastructures activity is part of the Research Infrastructures programme, funded under the FP7 'Capacities' Specific Programme. It focuses on the further development and evolution of the high-capacity and high-performance communication network (GÉANT), distributed computing infrastructures (grids and clouds), supercomputer infrastructures, simulation software, scientific data infrastructures, e-Science services as well as on the adoption of e-Infrastructures by user communities.

### 7.2 Publications